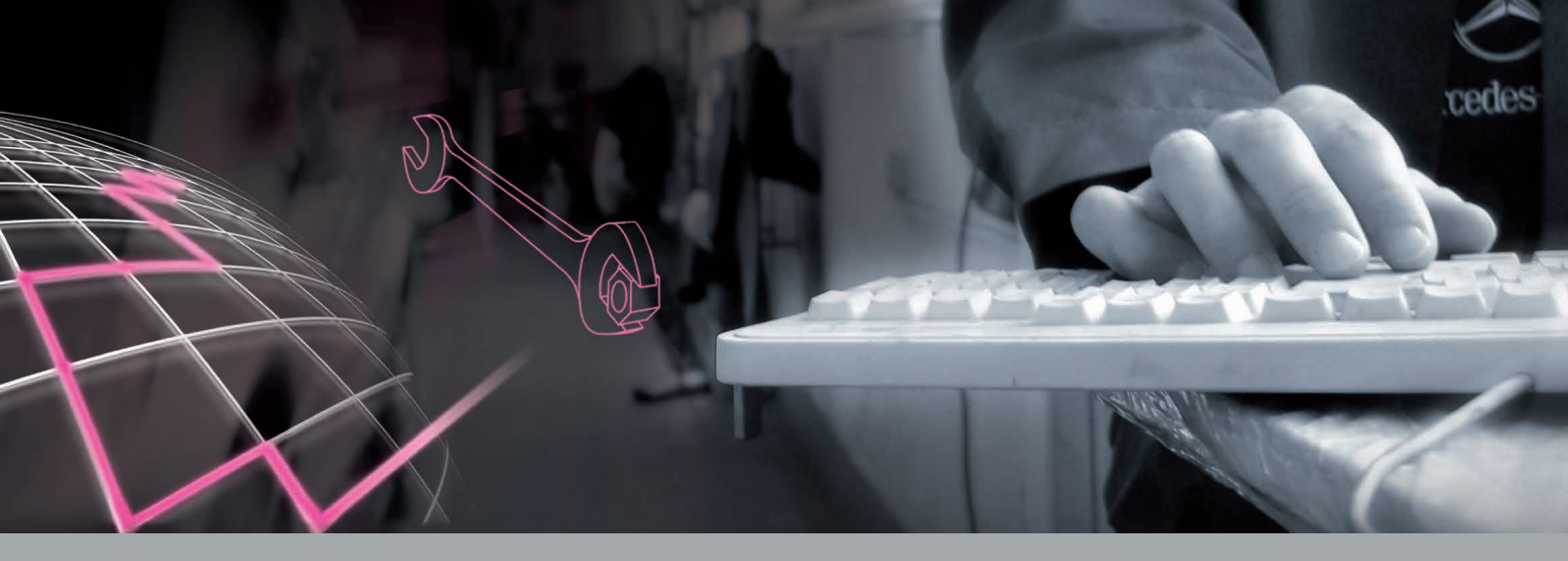

# Notice abrégée WIS

Modules WIS, SSL, MSS

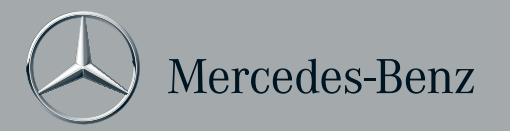

### Sommaire

Sous réserve de modifications de l'application par rapport aux indications et illustrations de cette notice abrégée. Toute réimpression, traduction ou reproduction, même partielle, est interdite, sauf autorisation écrite de notre part.

Dernière mise à jour : 11/2012 Version : 3.6

Daimler AG GSP/OR D-70546 Stuttgart http://aftersales.mercedes-benz.com

N° de commande : HLI 000 000 13 32 Printed in Federal Republic of Germany / Imprimé en République fédérale d'Allemagne

| Bienvenue                                                              | 1     |
|------------------------------------------------------------------------|-------|
| L'interface                                                            | 2     |
| Détermination des données du véhicule                                  | 3     |
| Module "WIS" - Système d'information atelier                           | 4     |
| Rechercher la documentation atelier (recherche standa                  | rd) 5 |
| Fonctions importantes dans l'étape "Définir les critères de recherche" | ³ 6   |
| Fonctions importantes dans l'étape "Visualiser des documents"          | 7     |
| Module "SSL" - Code incident                                           | 8     |
| Déterminer/rechercher un code incident                                 | 9     |
| Module "MSS" - Système de service de maintenance                       | 10    |
| Afficher les documents de maintenance                                  | 11    |
| Afficher les documents de maintenance avec ASSYST                      | 12    |
| Installation, aide en ligne, établir un formulaire réponse             | 13    |

Cette notice vous aide dès votre premier contact avec l'application.

Que vous soyez un nouvel utilisateur ou un utilisateur de l'ancienne version, cette notice abrégée vous accompagnera lors de la prise en main.

Vous serez guidés pas à pas à travers les fonctions de base des modules "WIS", "SSL" et "MSS" au moyen d'exemples.

Une notice abrégée séparée est disponible pour le module "ASRA".

Les instructions pas à pas sont repérées par **1**, **2**, etc. Les informations additionnelles sont repérées par **(A**, **(B)**, etc.

Si vous avez des questions qui sortent du cadre de cette notice abrégée, une aide en ligne étendue est à votre disposition.

### Bienvenue

### Toutes les informations avec WIS

WIS a été perfectionné et les fonctions disponibles jusqu'à présent ont été complétées par de nouvelles fonctions.

#### Structure modulaire et flexibilité d'utilisation

L'application est structurée de façon modulaire. L'*identification du véhicule* centrale est à la base d'une recherche réussie de documents, de codes incident, de programmes de maintenance et d'unités de temps.

Le module "WIS" contient toute la *documentation atelier* depuis 1985 et fournit tout ce que vous devez savoir sur la maintenance, la réparation, le diagnostic ou le contrôle. En outre, divers types de véhicule et d'information sont disponibles en fonction de votre droit d'accès.

Le module "SSL" détermine le *code incident* pour le traitement de la garantie.

Le module "MSS" (système de service de maintenance) vous assiste pour la détermination des travaux de maintenance pour tous les types de véhicule. Vous pouvez en outre établir ici des feuilles de maintenance spécifiques aux véhicules avec "ASSYST" et "ASSYST PLUS". Les fonctionnalités disponibles sont validées par le biais d'une autorisation d'accès. Une distinction est faite entre les droits d'accès suivants :

| Droit d'accès | Modules disponibles                 |  |  |
|---------------|-------------------------------------|--|--|
| WIS           | Modules "WIS", "SSL", "MSS"         |  |  |
| ASRA          | Modules "ASRA", "SSL"               |  |  |
| WIS/ASRA      | Modules "WIS", "SSL", "MSS", "ASRA" |  |  |

| WIS                                                 |                                            |                                            |                                              |             |                   |  |
|-----------------------------------------------------|--------------------------------------------|--------------------------------------------|----------------------------------------------|-------------|-------------------|--|
|                                                     | A Identification du véhicule<br>Chapitre 3 |                                            |                                              |             |                   |  |
| B Mod                                               | ule "WIS"                                  | C Module "SSL"                             | D Modu                                       | le "MSS"    | B Module "ASRA"   |  |
| Recherche standard Variantes de recherche spéciales |                                            | Déterminer/recher-<br>cher un codeincident | Visualiser les docu-<br>ments de maintenance | ASSYST      | Notice abrégée du |  |
| Chapitre 5 Chapitre 6                               |                                            | Chapitre 9                                 | Chapitre 11                                  | Chapitre 12 | module "ASRA"     |  |

- A La détermination des données du véhicule, qui servent de base à pratiquement toutes les étapes suivantes, s'effectue dans l'identification du véhicule centralisée.
- Pour rechercher la documentation atelier, vous disposez de différentes variantes de recherche dans le module "WIS".
- C Le module "SSL" permet de déterminer ou de rechercher un code incident pour le *traitement de la garantie contractuelle ou à titre commercial*.
- Les travaux de maintenance peuvent être déterminés pour tous les types de véhicule dans le module "MSS". Une feuille de maintenance spécifique à la réparation peut être générée pour les véhicules avec ASSYST.
- E Le module "ASRA" permet de rechercher des **positions de travail et des normes de durée**. Une notice abrégée séparée est disponible pour le module "ASRA".

### L'interface

| B        | <b>A O</b>                                                                                                    |
|----------|----------------------------------------------------------------------------------------------------|
| WIS/A    | ISRA - dupont                                                                                                    |
| ichier _ | Qations Aide                                                                                                    |
|          | Numéro d'identification de véhicule 🛛 WDB 😠 2030081F000284 🔍 🔄 🖉 🤌 🦓 🥵 🗓 🧼 🖄                                                                                                    |
| T        | Mode châssis 🔻 VP 🗶 203006 C 220 CDI 🗶 611962 🗶 MG 716640 SG-S37016.1 👻                                                                                                    |
| 318      | 1. Déterminer les critères de recherche 2. Démarrer la recherche 3. Visualiser des documents                                                                                                    |
| 0        | Recherche directe du numéro de document: Signets                                                                                                    |
| ston h   | Mode de recherche : Standard 🗸                                                                                                    |
| 3 0      | Groupes Types d'information (TI)                                                                                                    |
|          | Tous les groupes     Tous les groupes     Tous les traisfart     Tous les traisfart     Tous les traisfart |
|          |                                                                                                    |

L'application a une interface conçue de façon modulaire qui apporte de la flexibilité à l'utilisation.

L'interface est divisée en *plusieurs zones* clairement ordonnées.

### Identification du véhicule

La détermination du véhicule est à la base d'une recherche réussie de documents, d'unités de temps, de codes incident et de programmes de maintenance. L'identification du véhicule est valable pour tous les modules.

### Barre de modules

Les modules disponibles sont affichés dans la barre de modules à gauche. Vous pouvez passer confortablement d'un module à l'autre en cliquant sur les icônes correspondantes.

### Fonctions standard

Les fonctions standard sont communes à tous les modules.

### Barre de commande

La barre de commande définit comment l'application peut être utilisée efficacement au moyen d'étapes logiques.

### Zone du module

Les éléments de commande correspondant au module sélectionné sont affichés dans la zone du module.

|                                   | G                  |
|-----------------------------------|--------------------|
|                                   | . 🗆 🛛              |
|                                   | R 2                |
| <b>~</b>                          | Afficher l'aide F1 |
| es documents                      |                    |
| Sommaire Signets                  |                    |
| ~                                 |                    |
| Types d'information (TI)          |                    |
| 🖃 🔲 Tous les types d'informations |                    |
| Réparation                        |                    |
| ✓ Diagnostic                      |                    |
| - Service-informations            |                    |
| Mesures et instructions           |                    |
|                                   |                    |
| 🖶 🔲 Données de base               |                    |
| 🕀 📃 Organisation                  |                    |

- Les icônes sont complétées par des *info-bulles*. Lorsque vous placez le pointeur de la souris sur une icône, une info-bulle contenant une brève description de la fonction apparaît.
- Si vous avez des questions qui sortent du cadre de cette notice abrégée, une *aide en ligne* étendue est à votre disposition.
- Dans les structures arborescentes, il est possible de sélectionner une ou plusieurs options en cliquant sur les touches d'option  $\blacksquare$ .

### Détermination des données du véhicule

Dans la zone "Identification du véhicule", vous déterminez les *données du véhicule*, qui servent de base à pratiquement toutes les étapes suivantes.

Plus les données du véhicule sont définies avec précision, plus le résultat de votre recherche sera précis.

La détermination des données du véhicule peut s'effectuer selon les variantes suivantes :

- Variante 1 : détermination des données du véhicule à l'aide d'un numéro d'identification de véhicule (recommandée) Vous devez entrer un numéro d'identification de véhicule.
- Variante 2 : détermination des données du véhicule par le biais des informations de modèle

Vous devez sélectionner dans les menus déroulants le modèle de type *et/ou de* moteur *et/ou d'*organe.

 Variante 3 : détermination des données du véhicule avec affichage du modèle

Vous devez sélectionner dans les menus déroulants le type de véhicule *et/ou le* modèle de type *et/ou de* moteur *et/ou* d'organe.

L'entrée d'un numéro d'identification de véhicule est toujours judicieuse lorsque votre ordinateur possède une interface vers les fiches signalétiques des véhicules dans EPC. Dans ce cas, l'application analyse la fiche signalétique et sélec-

tionne automatiquement les modèles de type, de moteur et d'organe corrects.

Si vous n'avez pas EPC, seul le modèle de type est alors analysé.

| WIS                               | S/ASRA - dupont                                                                                      |                      |                                                                                                    |               |          |
|-----------------------------------|----------------------------------------------------------------------------------------------------|----------------------|----------------------------------------------------------------------------------------------------|---------------|----------|
| chier                             | r Options Aide                                                                                       |                      |                                                                                                    |               |          |
| _                                 | Numéro d'identification de véhicule                                                                  | WDB                  | 2030061F000264                                                                                                    | ·             | <b>~</b> |
| ₽                                 | Mode châssis 🔻 VP 💌 203006                                                                           | C 220 CDI            | ▼ 611962 ▼ MG 71664                                                                                                    | 0 SG-S370/6.1 | •        |
| VIS                               |                                                                                                    |                      |                                                                                                    |               |          |
| $\mathcal{D}$                     |                                                                                                    |                      |                                                                                                    |               |          |
| SRA                               |                                                                                                    |                      |                                                                                                    |               |          |
| 2                                 |                                                                                                    |                      |                                                                                                    |               |          |
|                                   |                                                                                                    |                      |                                                                                                    |               |          |
|                                   |                                                                                                    |                      |                                                                                                    |               |          |
|                                   |                                                                                                    |                      |                                                                                                    |               |          |
|                                   |                                                                                                    |                      |                                                                                                    |               |          |
|                                   |                                                                                                    |                      |                                                                                                    |               | A        |
|                                   |                                                                                                    |                      |                                                                                                    |               | •        |
| WIS                               | /ASRA - dupont                                                                                       |                      |                                                                                                    | •             | A        |
| WIS                               | /ASRA - dupont<br>Options Aide                                                                       |                      |                                                                                                    |               |          |
| WIS                               | /ASRA - dupont<br>Options Aide                                                                       | WDD w                | 057540                                                                                                    |               |          |
| WIS,                              | /ASRA - dupont<br>Options Aide<br>Numéro d'identification de véhicule                                | WDD 🗸                | 957540                                                                                                    |               |          |
| WIS.                              | /ASRA - dupont<br>Options Aide<br>Numéro d'identification de véhicule<br>Mode châssis - Camion - 957 | WDD 🔽                | 957540<br>WDD957540                                                                                                    |               |          |
| WIS,                              | /ASRA - dupont<br>Options Alde<br>Numéro d'identification de véhicule<br>Mode châssis ❤ Camion ❤ 957 | WDD 🗸                | 957540<br>WDD957540<br>18WDD211016<br>WDD20415L000163                                                                   |               |          |
| WIS.                              | /ASRA - dupont<br>Options Aide<br>Numéro d'identification de véhicule<br>Mode châssis ▼ Camion ▼ 957 | WDD 🔽                | 957540<br>WDD957540<br>18 WDD211016<br>WDD2040415L000163<br>WDB2040415L000163                                           |               | A<br>    |
| WIS.<br>chier<br>P                | /ASRA - dupont<br>Options Aide<br>Numéro d'identification de véhicule<br>Mode châssis ▼ Camion ▼ 957 | WDD 🗸                | 957540<br>WDD957540<br>18WDD211016<br>WDD2040415L000163<br>WDB2040415L000163<br>WDB2030061F000264                       |               | A<br>    |
| WIS<br>chier<br>P<br>NS           | /ASRA - dupont<br>Options Aide<br>Numéro d'identification de véhicule<br>Mode châssis ▼ Camion ▼ 957 | WDD 🗸                | 957540<br>WDD957540<br>8WDD211016<br>WDD2040415L000163<br>WDB2040415L000163<br>WDB2030061F000264<br>WDB210161A001188    |               | A<br>    |
| WISA<br>chier<br>P<br>WIS<br>SRA  | /ASRA - dupont<br>Options Alde<br>Numéro d'identification de véhicule<br>Mode châssis 	Camion 	957   | WDD 🔽                | 957540<br>WDD957540<br>8WDD211016<br>WDD2040415L000163<br>WDB2040415L000163<br>WDB2030061F000264<br>WDB2110161A001188   |               | A<br>    |
| WIS<br>chier<br>VIS               | /ASRA - dupont<br>Options Alde<br>Numéro d'identification de véhicule<br>Mode châssis ¥ Camion ¥ 957 | WDD 💌<br>540 1823, 1 | 957540<br>WDD957540<br>18 WDD211016<br>WDD2040415L000163<br>WDB2040415L000163<br>WDB2030061F000264<br>WDB2110161A001188 |               |          |
| WIS<br>chier<br>WIS<br>WIS<br>BRA | /ASRA - dupont<br>Options Aide<br>Numéro d'identification de véhicule<br>Mode châssis ▼ Camion ▼ 957 | WDD 🗸                | 357540<br>WD0957540<br>18WD0211016<br>WD02040415L000163<br>WD82040415L000163<br>WD82030061F000264<br>WD82110161A001188  |               |          |
| WIS.                              | /ASRA - dupont<br>Options Alde<br>Numéro d'identification de véhicule<br>Mode châssis ▼ Camion ▼ 957 | WDD 🗸                | 957540<br>WDD957540<br>18WDD211016<br>WDD2040415L000163<br>WDB2040415L000163<br>WDB2030061F000264<br>WDB2110161A001188  |               |          |
| WIS,<br>chier<br>WIS              | /ASRA - dupont<br>Options Alde<br>Numéro d'identification de véhicule<br>Mode châssis 	Camion 	957   | WDD 🗸                | 957540<br>WDD957540<br>WDD211016<br>WDD2040415L000163<br>WDB2040415L000163<br>WDB2030061F000264<br>WDB2110161A001188    |               |          |
| WIS<br>chier<br>VIS<br>DRA        | /ASRA - dupont<br>Options Aide<br>Numéro d'identification de véhicule<br>Mode châssis ▼ Camion ▼ 957 | WDD 🔽                | 957540<br>WD0957540<br>8WD0211016<br>WD02040415L000163<br>WD82040415L000163<br>WD82030061F000264<br>WD82110161A001188   |               |          |

Découvrez à l'aide d'exemples les variantes en vue d'une détermination optimale des données du véhicule :

Variante 1 : détermination des données du véhicule à l'aide d'un numéro d'identification de véhicule

Sélectionnez dans le menu déroulant le code d'identification mondial de constructeur, **WDB** pour l'Allemagne.

Entrez le numéro d'identification du véhicule **2030061F000264** dans le champ de saisie et confirmez l'entrée avec la touche RETOUR [].

Les données du véhicule sont déterminées.

2

Si vous n'avez **aucun** interface EPC sur votre ordinateur, WIS ne détermine que le modèle de type.

Vous devez alors, comme décrit dans la variante 2, sélectionner le modèle de moteur *et* le modèle d'organe.

- En cliquant sur le menu déroulant, vous pouvez appeler l'*"historique"*. Les données de véhicule entrées en dernier dans WIS, ASRA et EPC y sont placées en arrière-plan.
- Si vous disposez d'une interface avec EPC, vous pouvez appeler la *fiche signalétique* en cliquant sur l'icône 🛃 après que vous avez entré un numéro d'identification de véhicule.

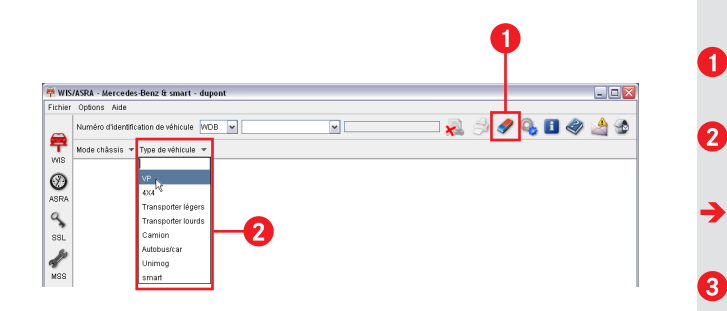

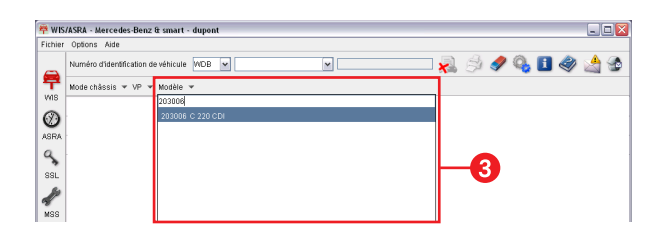

### Variante 2 : détermination des données du véhicule avec informations de modèle

- Cliquez sur l'icône *P*pour effacer les données de véhicule précédentes.
- Sélectionnez le type de véhicule "VP" par l'intermédiaire du menu déroulant "Type de véhicule".
- Le menu déroulant "Modèle" s'ouvre. Tous les modèles disponibles pour le type de véhicule sont affichés.
- Entrez dans la zone de saisie du menu déroulant "Modèle" le modèle de type **203006**.
- Les modèles dans le champ de saisie sont filtrés plus précisément avec chaque entrée.

Une fois que seul le modèle souhaité est affiché, reprenez celui-ci avec la touche RETOUR P.

- Le modèle de moteur est sélectionné automatiquement car une seule variante de moteur est disponible pour ce modèle de type.
- Le menu déroulant "Organe" s'ouvre.

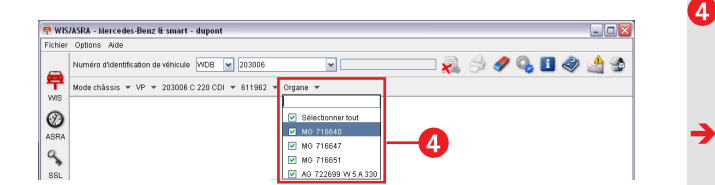

Sélectionner tous les modèles d'organe dans la liste de sélection en cliquant sur la touche d'option "Sélectionner tout".

Les données du véhicule sont déterminées.

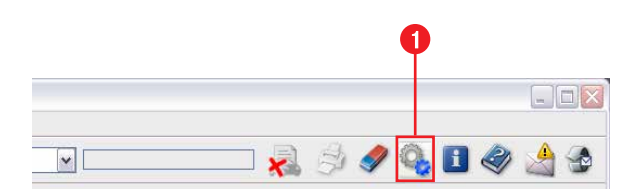

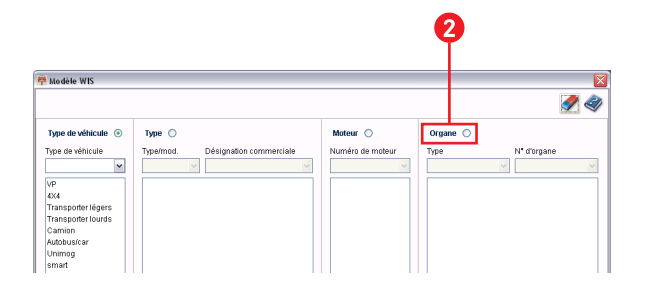

Variante 3 : détermination des données du véhicule avec affichage du modèle 💁

Définition de la tâche : la compatibilité de montage doit être déterminée pour l'organe 722.695 (boîte de vitesses automatique).

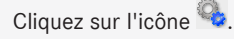

2

La fenêtre "Modèle WIS" s'ouvre.

Cliquez sur la touche d'option "Organe".

La colonne "Organe" est décalée vers la gauche. La compatibilité de montage est déterminée à base d'un organe.

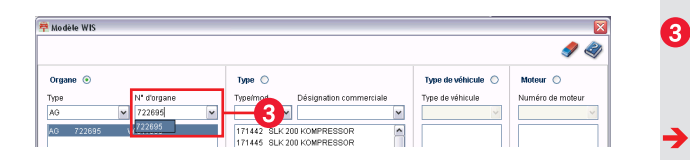

|                 |                                                                                                    |                    | 🥒 🍕              |
|-----------------|----------------------------------------------------------------------------------------------------|--------------------|------------------|
| Organe 💿        | Туре 🔘                                                                                                    | Type de véhicule 🔘 | Moteur 🔘         |
| npe N° d'organe | Type/mod. Désignation commerciale                                                                                                    | Type de véhicule   | Numéro de moteur |
| NG ¥ 722695 ¥   | 203043 ¥ 200 CGI KOMPRESSOR ¥                                                                                                    | VP 🗸               | 271942 🛩         |
| 0 722095 W6A330 | 171142 BUX 200 COMPRESSOR<br>171445 BUX 200 COMPRESSOR<br>200140 C 200 COMPRESSOR<br>200140 C 200 COMPRESSOR<br>200140 C 200 COMPRESSOR<br>200140 C 200 COMPRESSOR<br>200240 C 200 COMPRESSOR<br>200240 C 200 COMPRESSOR<br>200240 C 200 COMPRESSOR<br>200340 C 200 COMPRESSOR<br>200340 C 200 C 200 C 2 | 4                  | 271942           |

- Entrez dans la zone de saisie du menu déroulant "Numéro d'organe" le modèle d'organe **722.695**, puis validez l'entrée avec la touche RETOUR **[**.
- Dans la liste "Type" sont affichés les modèles de type sur lesquels l'organe est monté.
- Sélectionnez le modèle de type souhaité, puis cliquez sur la touche d'action "OK".
- La compatibilité de montage est déterminée.

4

Les données du véhicule sont déterminées.

Les étapes suivantes sont décrites en détail dans les chapitres suivants :

| Module "WIS"  | (chapitres 4 - 7)                         |
|---------------|-------------------------------------------|
| Module "SSL"  | (chapitres 8 - 9)                         |
| Module "MSS"  | (chapitres 10 - 12)                       |
| Module "ASRA" | (voir la notice abrégée du module "ASRA") |

### Module "WIS" - Système d'information atelier

|                                   | <b>B</b>                                                                                                    |
|-----------------------------------|----------------------------------------------------------------------------------------------------|
| VIIS.<br>Nier<br>18 D RA<br>81 SS | AS4A - dupant     Image: Control Add       @Rom Add     Image: Control Add       @Rom Add     I |
|                                   | e 5 Pedulier<br>← Commande discutération, légulateurs de vitesse<br>Compans sélectionnels                                                                                                    |

WIS est l'acronyme de Werkstatt-Informations-System (système d'information atelier).

Le module "WIS" permet de rechercher rapidement la documentation atelier.

Le module "WIS" apparaît en cliquant sur l'icône wis dans la barre de modules.

Le module "WIS" contient les étapes de processus suivantes :

- 1. Définir les critères de recherche
- 2. Démarrer la recherche
- 3. Visualiser des documents

Ces étapes de processus sont traitées dans l'ordre défini et telles que représentées dans la *barre de commande*.

Dans la barre de commande est activée l'étape suivante sitôt que toutes les indications nécessaires ont été entrées dans l'étape actuelle. 

### Module "WIS" - Rechercher de la documentation atelier (recherche standard)

(3)

| ľ          |                                         | •                                                                                                    |                                                                   |
|------------|-----------------------------------------|----------------------------------------------------------------------------------------------------|-------------------------------------------------------------------|
| 🛱 wisi     | /ASRA - dupont                          |                                                                                                    |                                                                   |
| Fichier    | Options Aide                            |                                                                                                    |                                                                   |
|            | Numéro d'identificati                   | on de véhicule WDB 💉 2030061F000264                                                                                                    | ~                                                                 |
|            | Mode châssis 🔻 V                        | ♥ ▼ 203006 C 220 CDI ▼ 611962 ▼ MG 716640 SG-S370/                                                                                                    | 6.1 🔻                                                             |
|            | 1. Déterminer les c                     | itères de recherche 2. Démarrer la recherche 3. Visualise                                                                                                    | r des documents                                                   |
| $\oslash$  | Recherche directe di                    | numéro de document :                                                                                                    | Sommaire Si                                                       |
| ASRA       | Mode de recherche :                     | Standard                                                                                                    | ~                                                                 |
| SSL<br>MSS | Groupes           Mot-clé :           ⊕ | Standard<br>Numéro d'opération<br>Titre de document<br>Recherche plein texte<br>Code option<br>Instructions de travail pour cas particuliers<br>Modifications/nouveautés - depuis la dernière mise à jour des d<br>Top News<br>Documents récents | Iorma<br>is les t<br>Répar<br>Diagn<br>Schém<br>Jonnées<br>Organi |

3

La variante de recherche de documentation la plus couramment utilisée est la recherche standard.

Lors de la *recherche standard*, la recherche s'effectue d'après la documentation par l'indication de groupes et de types d'information.

Les données du véhicule doivent être déterminées dans l'étape d'identification du véhicule par le numéro d'identification du véhicule ou par des informations sur modèle.

Définition de la tâche : vous recherchez le document Dépose / pose complète de l'essieu arrière.

Déterminez les données du véhicule comme décrit dans le chapitre 3.

Cliquez dans la barre de modules sur l'icône 篭.

- Le module "WIS" apparaît avec l'étape "Définir les critères de recherche" activée.
- Sélectionnez dans le menu déroulant "Mode de recherche" le mode "Standard".

Vous devez déterminer ensuite les groupes et les types d'information.

| 🛱 W IS     | S/ASRA - dupont                                                                                                    |
|------------|----------------------------------------------------------------------------------------------------|
| Fichie     | r Options Aide                                                                                                    |
|            | Numéro d'identification de véhicule 🛛 😾 🔽 2030061F000264 🔹 📄 🥔 🖉 🆓 🚺 🧼 🔙 🍲                                                                                                    |
|            | Mode châssis ▼ VP ▼ 203006 C 220 CDI ▼ 611962 ▼ MG 716640 SG-S370/6.1 ▼                                                                                                    |
|            | 1. Déterminer les critères de recherche 2. Démarrer la recherche 3. Visualiser des documents 7                                                                                                    |
| $\oslash$  | Recherche directe du numéro de document : Sommaire Signets                                                                                                    |
| ASRA       | Mode de recherche : Standard                                                                                                    |
| 5          | Groupes Types d'information (TI)                                                                                                    |
| SSL        | Mot-clé : Groupe : Groupe : Gr |
| MSS<br>EPC | <ul> <li>27 Boîte de vitesses automatique</li> <li>28 Boîte de transfert</li> <li>29 Pédalier</li> <li>30 Commande d'accélération, régulateurs de vitesse</li> <li>31 Chassis, traction d'une remorque</li> <li>32 Suspension</li> <li>33 Essieu avant</li> <li>35 Sono Generalités</li> <li>35.10 Pont arrière complet</li> <li>35.20 Guidage des roues, moyeux</li> <li>35.22 Corps d'essieu</li> <li>35.20 Guidage des roues, moyeux</li> <li>35.22 Corps d'essieu</li> <li>35.30 Traction, arbres primaires</li> <li>35.31 Différentiel de pont arrière</li> <li>35.41 Différentiel de pont arrière</li> <li>Coupes sédectionnés</li> <li>35 Pont arrière</li> </ul>                                                                                                    |

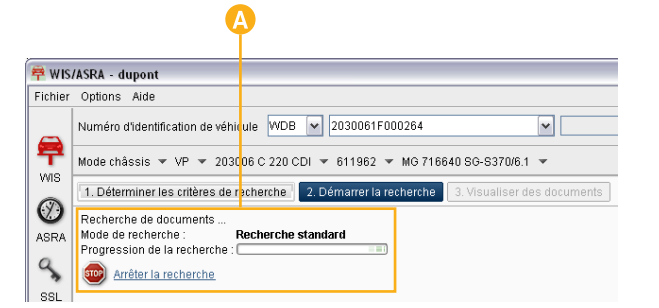

### Déterminer les groupes et les types d'information

- En vous servant de la barre de défilement, allez jusqu'au groupe **35**. Cliquez sur l'icône **±**.
- Les sous-groupes apparaissent. Vous avez la possibilité de sélectionner certains sous-groupes ou le groupe complet.
- Dans cet exemple, sélectionnez le groupe complet **35** avec la touche d'option **v**.
- Le groupe complet apparaît dans la liste "Groupes sélectionnés".
- Activez via la touche d'option ve le type d'information "*Réparation".*

- La touche d'action "Démarrer la recherche" de la barre de commande est activée. Tous les critères de recherche nécessaires pour démarrer la recherche sont ainsi définis.
- Cliquez sur la touche d'action "Démarrer la recherche" dans la barre de commande.
- La recherche standard démarre.

(5)

6

67

Des informations sur le statut de la recherche sont affichées. Si la recherche a réussi, la liste des résultats est affichée directement avec les documents trouvés.

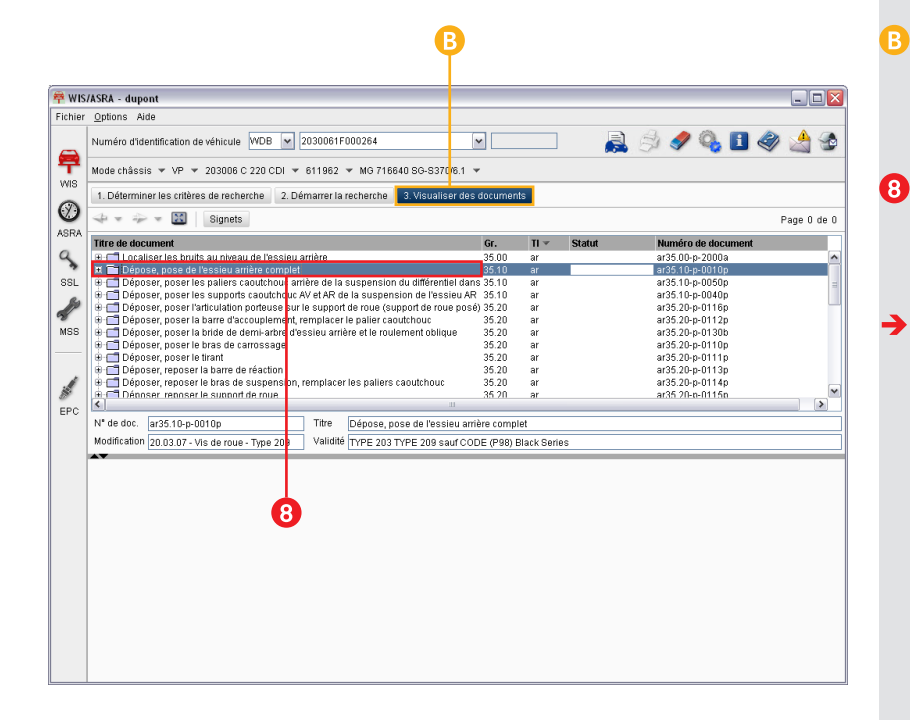

Le résultat de la recherche de documentation est affiché dans l'étape "Visualiser des documents".

#### Visualiser des documents

- Effectuez un double clic sur le titre de document "*Dépose, pose de l'essieu arrière complet*" dans la liste des résultats.
- Etant donné que le document contient une information sur les dangers, la fenêtre "Informations sur les danger" apparaît dans un premier temps.

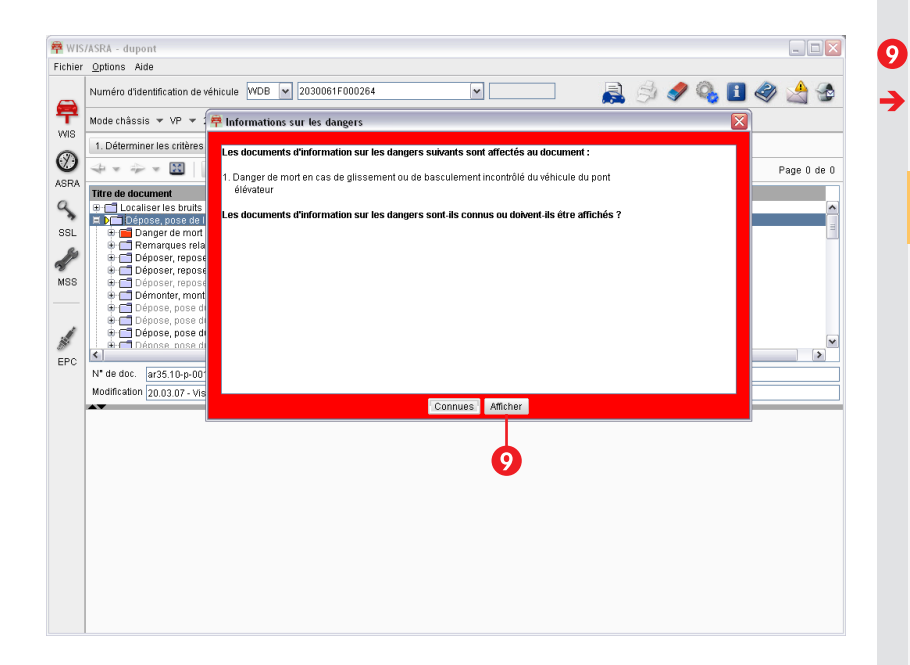

### Afficher les informations sur les dangers

Cliquez sur la touche d'action Afficher.

Le document dans lequel figurent les informations sur les dangers s'affiche.

Si les informations sur les dangers ne sont pas connues, elles *doivent* être affichées.

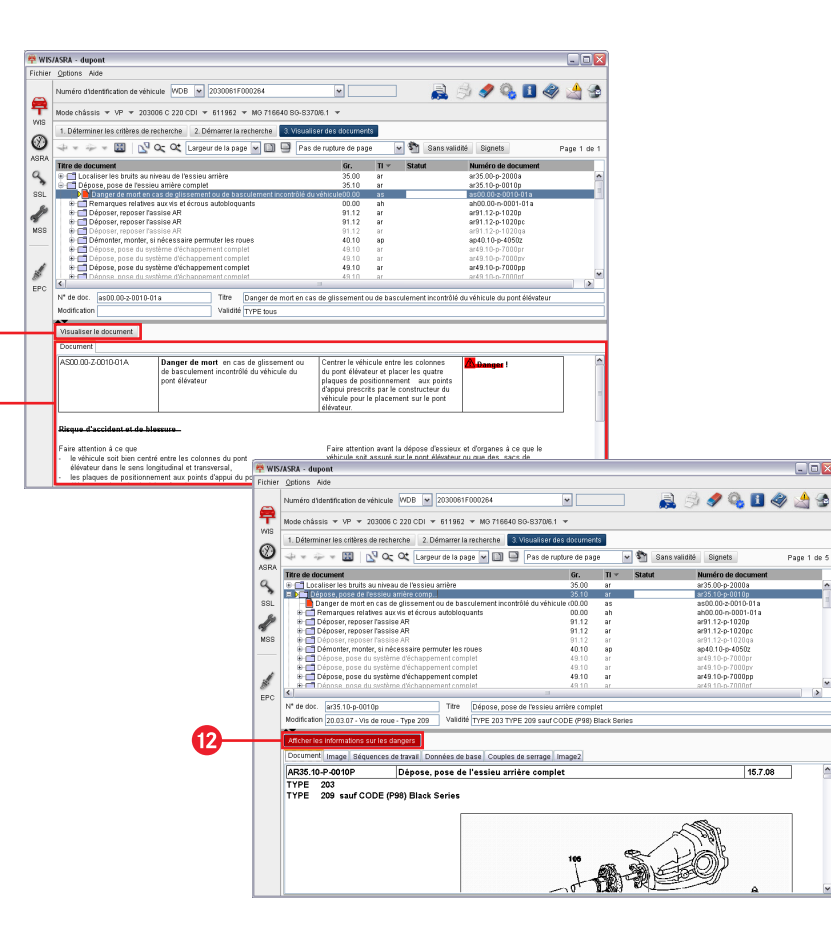

11

10

Lisez le document avec les informations sur les dangers.

10

12

Après que vous avez lu les informations sur les dangers, ouvrez le document principal avec la touche d'action Visualiser le document.

Le document principal *"Dépose, pose de l'essieu arrière complet"* apparaît.

La touche d'action rouge Afficher les informations sur les dangers dans le document principal signale qu'une information sur les dangers est présente pour le document.

L'information sur les dangers peut être affichée à tout moment en cliquant sur la touche d'action Afficher les informations sur les dangers

Si plusieurs informations sur les dangers existent pour un document principal, la touche d'action Afficher l'information sur les dangers suivante est affichée en lieu et place de "Visualiser des documents".

Tous les documents avec informations sur les dangers doivent être affichés l'un après l'autre jusqu'à ce que le document principal réapparaisse.

# Fonctions importantes dans l'étape "Définir les critères de recherche"

|          |                       |                                                                     | 4                                              |               |                                           |
|----------|-----------------------|---------------------------------------------------------------------|------------------------------------------------|---------------|-------------------------------------------|
| 🛱 WIS.   | /ASRA - dupont        |                                                                     |                                                |               |                                           |
| Fichier  | Options Aide          |                                                                     |                                                |               |                                           |
|          | Numéro d'identificati | on de véhicule WDB 💌 20                                             | 30061F000264                                   | ~             |                                           |
| T<br>WIS | Mode châssis 🔻 V      | P ▼ 203006 C 220 CDI ▼ 61                                           | 1962 👻 🖊 G 716640 SG-S37                       | 0/6.1 🔻       |                                           |
|          | 1. Déterminer les c   | ritères de recherche 2. Démi                                        | arrer la rect <mark>erche</mark> 3. Visualis   | ser des docum |                                           |
|          | Recherche directe di  | u numéro de document :                                              |                                                | Sommai        | re Signets                                |
|          | Mode de recherche :   | Titre de document                                                   |                                                | ~             | Critère de recherche : parktronic         |
| S        | Groupes               | Standard                                                            |                                                |               | nformation (TI)                           |
| SSL      | Mot-clé :             | Titre de document                                                   |                                                |               | us les types d'informations<br>Déparation |
| S        | 🖃 🗹 Tous les grou     | Recherche plein texte                                               |                                                |               | Diagnostic                                |
| 8        | 00 Enser              | Code option                                                         |                                                |               | Schémas                                   |
| MSS      | B V 03 Bloc-r         | Instructions de travail pour cas<br>Modifications (nouveautés - der | particuliers<br>wis la demière mise à jour des | donnáse       | Donnees de base<br>Organisation           |
|          | 🖲 🗹 05 Distrit        | Top News                                                            | ala la definere fillae a jour dea              | o donnice o   |                                           |
|          | ⊕                     | Documents récents                                                   |                                                |               |                                           |
| j.       | 🕀 🗹 08 Propul         | sion électrique, propulsion hybri                                   | ide                                            |               |                                           |
| EPC      | ⊕                     | sion d'air, suralimentation<br>resseur de fein, entraînements r     | oar courroie                                   |               |                                           |
|          | + 14 Collect          | leur d'échannement <mark>frein moter</mark>                         | ir evetàme de dénollution                      |               |                                           |
|          |                       |                                                                     |                                                |               |                                           |
|          |                       |                                                                     |                                                |               |                                           |
|          |                       |                                                                     |                                                |               |                                           |
|          |                       |                                                                     |                                                |               |                                           |
|          |                       |                                                                     |                                                |               |                                           |
|          |                       |                                                                     |                                                |               |                                           |
|          |                       | <b>.</b>                                                            |                                                |               |                                           |
|          |                       | •                                                                   |                                                |               |                                           |
|          |                       |                                                                     |                                                |               |                                           |

Vous disposez d'un numéro d'opération ou d'un numéro de document ou vous souhaitez démarrer une recherche plein texte avec un mot-clé dans WIS ? Pour de tels cas, en plus de la recherche standard, vous disposez dans l'étape "Définir les critères de recherche" de possibilités de recherche supplémentaires.

- La zone d'accès direct permet de rechercher des documents sans définir des données de véhicule dans l'identification du véhicule.
- Toutes les autres variantes de recherche peuvent être appelées par l'intermédiaire du menu déroulant "Mode de recherche".
- En fonction du mode de recherche sélectionné, d'autres champs de saisie pour des critères de recherche sont alors éventuellement disponibles.

#### Règle générale :

Différents critères de recherche sont nécessaires pour chaque mode de recherche. Ce n'est qu'une fois tous les critères nécessaires définis que la touche d'action "Démarrer la recherche" est activée dans la barre de commande.

|         |                                                                                                    |                                                                                                    |                                | •                       |                                                        |
|---------|----------------------------------------------------------------------------------------------------|----------------------------------------------------------------------------------------------------|--------------------------------|-------------------------|--------------------------------------------------------|
|         |                                                                                                    |                                                                                                    |                                |                         |                                                        |
| 🚔 wis   | /ASRA - dupont                                                                                                    |                                                                                                    |                                |                         |                                                        |
| Fichier | Options Aide                                                                                                    |                                                                                                    |                                |                         |                                                        |
|         | Numéro d'identificati                                                                                                    | on de véhicule WDB 💌 203006                                                                                                    | 1F000264                       | <b>~</b>                |                                                        |
|         | Mode châssis 🔻 VF                                                                                                    | P ▼ 203006 C 220 CDI ▼ 61196                                                                                                    | 2 🔻 MG 716640 SG-S370/6.1      | -                       |                                                        |
|         | 1. Déterminer les ci                                                                                                    | ritères de recherche 2. Démarrer                                                                                                    | la recherche 3. Visualiser d   | les doc <mark>um</mark> | ents                                                   |
|         | Recherche directe du                                                                                                    | i numéro de document :                                                                                                    |                                | Sommai                  | re Signets                                             |
| АЗКА    | Mode de recherche :                                                                                                    | Titre de document                                                                                                    |                                | ~                       | Critère de recherche : parktronic                      |
| SSL     | Groupes<br>Mot-clé :                                                                                                    | Standard<br>Numéro d'opération                                                                                                    |                                |                         | nformation (TI)<br>us les types d'informations         |
| MSS     | Tous les grou<br>Tous les grou<br>Tous l | Intre de document<br>Recherche plein texte<br>Code option<br>Instructions de travail pour cas part                                                                                | iculiers                       |                         | Réparation<br>Diagnostic<br>Schémas<br>Données de base |
| EPC     | Image: Construint of the construint of the construint                                                                                                    | Modifications/nouveautes - depuis l<br>Top News<br>Documents récents<br>sion électrique, propulsion hybride<br>sion d'air, suralimentation<br>esseur de fein, entraînements par c | a derniere mise a jour des dor | inees                   | organisation                                           |

#### Fonctions dans la zone d'accès direct

Recherche directe du numéro de document : ar35.10-p-0010t

Par l'entrée d'un *numéro de document* complet (sans sélection préalable de données de véhicule), seul ce document apparaît dans l'onglet "Documents".

Si vous ne connaissez le numéro de document que partiellement, le numéro de document peut être combiné avec des caractères de remplacement \* et ?.

Exemples : ar35.??-p-00\* ou ar3510p0010\*

Le caractère de remplacement \* est mis pour des caractères et un nombre de caractères quelconques.

Le caractère de remplacement "?" remplace un caractère bien précis.

#### Sommaire

Avec cette variante de recherche, vous pouvez, sans sélection préalable de données de véhicule, accéder à la documentation atelier par l'intermédiaire du **sommaire**. Vous êtes guidés pas à pas par des liens jusqu'au document souhaité.

### Fonctions du menu déroulant "Mode de recherche"

Mode de recherche : Titre de document

👻 Critère de recherche :

Le mode de recherche *"Titre de document"* recherche à l'aide d'une clé de recherche des documents, dans lesquels cette clé de recherche apparaît dans le titre du document.

Critères de recherche nécessaires :

- Données du véhicule (modèle avec 6 positions)
- Groupe
- Type d'information
- Critère de recherche

Mode de recherche : Recherche plein texte

Critère de recherche :

Le mode de recherche *"Recherche plein texte"* recherche à l'aide d'une clé de recherche des documents, dans lesquels cette clé de recherche apparaît *dans le texte du document*.

Critères de recherche nécessaires :

- Données du véhicule (modèle avec 6 positions)
- Groupe
- Type d'information
- Critère de recherche

Avec le mode de recherche "Titre de document", **tous les groupes et tous les types d'information** sont sélectionnés en tant que valeur par défaut. Des groupes peuvent être désélectionnés en cas de besoin.

### Fonctions du menu déroulant "Mode de recherche" (suite)

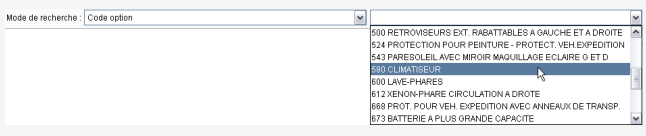

Le mode de recherche *"code option"* permet de rechercher des documents qui sont valables pour un code option.

Si le véhicule est identifié par l'intermédiaire d'un numéro d'identification de véhicule, un menu déroulant apparaît. Le menu déroulant contient tous les codes option montés dans le véhicule. Ces informations sont lues dans la fiche signalétique du véhicule. Si l'identification du véhicule s'effectue par l'intermédiaire d'un modèle, un champ de saisie apparaît alors pour l'entrée du code option.

Critères de recherche nécessaires :

- Données du véhicule (modèle avec 6 positions)
- Groupe
- Type d'information
- Code option

Mode de recherche : Numéro d'opération

V Numéro d'opération : 01-1200

Vous pouvez combiner les données du véhicule entrées dans l'identification du véhicule avec un **numéro d'opération** venant d'ASRA. WIS détermine ensuite automatiquement les documents qui sont liés directement avec le numéro d'opération et affiche ces documents dans la liste des résultats.

Critère de recherche nécessaire :

• Données du véhicule (modèle avec 6 positions)

Mode de recherche : Modifications/nouveautés - depuis la dernière mise à jour des données 💌

La recherche porte sur les documents qui ont été *modifiés →* ou qui sont *nouveaux →* depuis la dernière mise à jour.

Critères de recherche nécessaires :

- Données du véhicule (modèle avec 6 positions)
- Groupe en option
- Type d'information en option

Mode de recherche : Top News 🗸

Le mode de recherche *"Top News"* permet de rechercher des documents considérés comme d'un *intérêt particulier* pour une période déterminée, indépendamment de la mise à jour.

Les documents correspondants sont affectés d'une limitation de temps qui a pour effet que les documents restent classés dans WIS en tant que "Top News" malgré la mise à jour des données et cela jusqu'à ce que la "date d'expiration" soit atteinte. Ces titres de document ne sont ensuite plus affichés sous "Top News". Il est possible par la suite de rechercher ces titres de document par l'intermédiaire d'autres variantes de recherche.

Critères de recherche nécessaires :

- Données du véhicule (modèle avec 6 positions)
- Groupe en option
- Type d'information en option

Fonctions du menu déroulant "Mode de recherche" (suite)

Le mode de recherche **"Documents récents"** recherche des documents, qui ont été établis ou modifiés **après le bouclage de** *l'édition* et sont par conséquent plus récents que les publications actuelles.

M O hier O 7 demiers jours O 30 demiers jours O Date

Ces documents sont repérés par le statut **1**.

La recherche s'effectue en général en remontant le temps à partir du jour actuel.

Vous pouvez limiter la période de recherche en sélectionnant les périodes de recherche prescrites ou en entrant une date.

Critères de recherche nécessaires :

- Période de recherche
- Données du véhicule (modèle avec 6 positions)
- Groupe en option

Mode de recherche : Documents récents

• Type d'information - en option

Pour pouvoir accéder aux documents récents ①, les conditions techniques suivantes doivent être remplies :

- Une connexion Internet ou Intranet doit être établie avec le serveur de mise à jour des "Documents récents".
- Pour cette fonction, votre identifiant utilisateur doit être validé par l'administrateur.
- Le droit d'accès doit inclure la "recherche de documents récents"
- Dans l'onglet "WIS", l'option "Limiter la recherche aux documents récents" doit être activée.

Mode de recherche : Instructions de travail pour cas particuliers

~

Le mode de recherche *"Instructions de travail pour cas particuliers"* est lié avec l'entrée d'un numéro d'identification du véhicule dans l'identification du véhicule.

Dans les documents trouvés sont affichées les descriptions, desquelles il ressort la manière dont une *mesure* doit être exécutée ou se dérouler.

Critère de recherche nécessaire :

• Numéro d'identification du véhicule

# Fonctions importantes dans l'étape "Visualiser des documents"

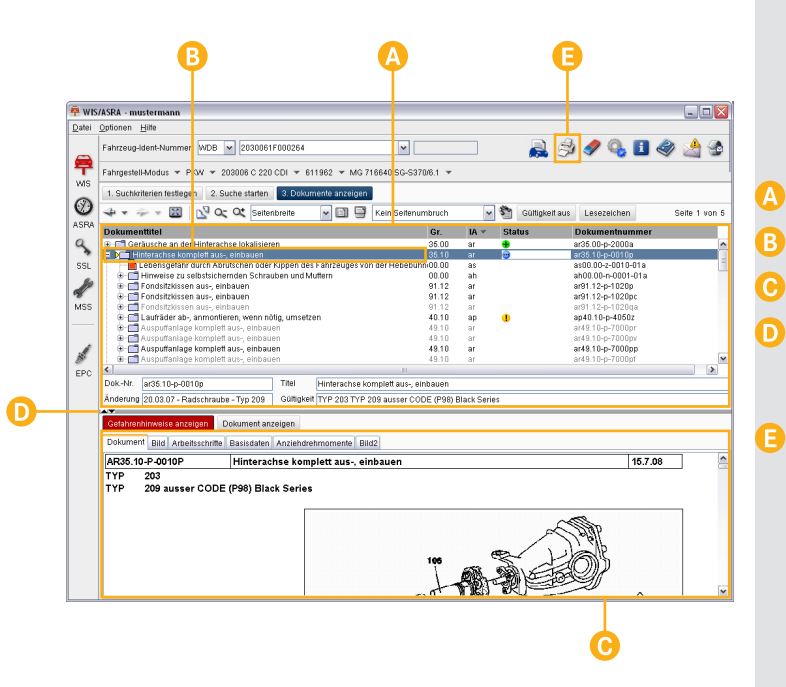

Lorsque le résultat de la recherche comporte un ou plusieurs documents, ceux-ci sont présentés dans l'étape "Visualiser des documents".

Les documents trouvés sont affichés dans la liste des résultats. Effectuez un double clic sur le titre du document pour afficher

le document dans la fenêtre de visualisation des documents.

Vous pouvez adapter individuellement la taille de la liste des résultats et celle de la fenêtre de visualisation des documents en cliquant sur la *ligne de séparation* et en la déplaçant.

L'icône Si vous permet d'*imprimer* le document affiché à l'écran.

\_ 🗆 🔀 👎 WIS/ASR 🕽 - mustermann Datei Opticnen Hilfe 🗟 🤌 🥒 💁 🏈 Fah zeug-Ident-Nummer WDB v 2030061F000264 ~ ~ 루 Fah gestell-Modus 🔻 PKW 💌 203006 C 220 CDI 💌 611962 💌 MG 716640 SG-S370/6.1 💌 W/IS 1. Suchkriterien festlegen 2. Suche starten 3. Dokumente anzeigen Ø 4 20 N 🔍 🔍 🔍 Seitenbreite 🗸 🛅 📑 Kein Seitenumbruch v 🖏 Gültigkeit aus Lesezeichen Seite 1 von 5 ASRA Status Dokumenttitel Gr. IA 💌 Dokumentnummer 🛨 🗂 Geräusche an der Hinterachse lokalisieren. • ar35.00-p-2000a 35.00 ar 🖃 🕅 Hinterachse komplett aus-, einbauen ... Lebensgefahr durch Abrutschen oder Kippen des Fahrzeuges von der Hebebühn:00.00 as00.00-z-0010-01a as Hinweise zu selbstsichernden Schrauben und Muttern ah00.00-n-0001-01a 00.00 ah i Fondsitzkissen aus-, einbauen 91.12 ar ar91.12-p-1020p 🗄 🦳 Fondsitzkissen aus-, einbauen 91.12 ar ar91.12-p-1020pc Fondsitzkissen aus-, einbauen 91.12 ar ar91.12-p-1020ga 🐵 🧮 Laufräder ab-, anmontieren, wenn nötig, umsetzen 40.10 ap40.10-p-4050z ар 🗄 📑 Auspuffanlage komplett aus-, einbauen ar49.10-p-7000pr 49.10 ar . Auspuffanlage komplett aus-, einbauen ar49.10-p-7000pv 49.10 ar 🕀 🛅 Auspuffanlage komplett aus-, einbauen 49.10 ar ar49.10-p-7000pp Auspuffanlage komplett aus-, einbauen 49.10 ar49.10-p-7000pf 91 < > EPC Dok.-Nr. ar35.10-p-0010p Titel Hinterachse komplett aus-, einbauen Änderung 20.03.07 - Radschraube - Typ 209 Gültigkeit TYP 203 TYP 209 ausser CODE (P98) Black Series Gefahrenhinweise anzeigen Dokument anzeigen Dokument Bild Arbeitsschritte Basisdaten Anziehdrehmomente Bild2 ^ AR35.10-P-0010P Hinterachse komplett aus-, einbauen 15.7.08 TYP 203 209 ausser CODE (P98) Black Series TYP 100

#### Fonctions principales et icônes de la liste des résultats

- Les icônes 🛨 et 🖃 vous permettent d'ouvrir et de refermer l'*arborescence des documents* dans la liste des résultats.
- L'icône > symbolise le document actuellement affiché.
- L'icône 🗂 désigne un document qui contient des *liens* vers d'autres documents (documents de référence).
- L'icône 🗎 désigne les *informations sur les dangers*.
- Les liens externes d'un document sont représentés dans la liste des résultats sous forme d'une arborescence. Les titres de document de liens externes peuvent être représentés en noir ou en gris.

*Titre de document noir :* En double-cliquant sur le "lien externe", un document contenant des informations supplémentaires est appelé. Ces informations concernent les données de véhicule que vous avez sélectionnées dans l'identification du véhicule.

*Titre de document gris :* En double-cliquant sur le "lien externe", un document contenant des informations supplémentaires est appelé. Ces informations ne concernent cependant *pas* les données de véhicule que vous avez sélectionnées dans l'identification du véhicule.

Les documents nouveaux **+**, modifiés **•** et récents **!** (par rapport à la dernière mise à jour des données) sont repérés dans la "liste des résultats" avec un **statut**.

Pour pouvoir accéder aux documents récents **①**, les conditions techniques suivantes doivent être remplies :

- Une connexion Internet ou Intranet doit être établie avec le serveur de mise à jour des "Documents récents".
- Pour cette fonction, votre identifiant utilisateur doit être validé par l'administrateur.
- Votre droit d'accès comprend la "recherche de documents récents".
- Dans "Installation", onglet "WIS", l'option "Limiter la recherche aux documents récents" doit être activée.

| Options Aide<br>Numéro d'identification de<br>Aode châssis V V<br>1. Déterminer les critères<br>Micher les informations | véhicule WDB 2030061F000264<br>203006 C 220 CDI - 611962 - MG 716640 SG-S:<br>s de recherche 2. Démarrer la recherche 3. Visua<br>2. Cémarrer la recherche 3. Visua<br>2. Cémarrer la recherche 3. Visua                                                                                                    | Y     Sans validité                                                                                                    | 🥒 🗞 🖪 🧇                                                                                                    | <u></u>                                                                                                    |
|----------------------------------------------------------------------------------------------------|----------------------------------------------------------------------------------------------------|----------------------------------------------------------------------------------------------------|----------------------------------------------------------------------------------------------------|----------------------------------------------------------------------------------------------------|
| Auméro d'identification de<br>Aode châssis • V? •<br>1. Déterminer les citères<br>• • • • • • • • • • • • • • • • • • • | véhicule WDB 2030061F000264<br>203006 C 220 CDI - 611962 - MG 716640 SG-S:<br>s de recherche 2. Démarrer la recherche 3. Visue<br>2. Cémarrer la recherche 3. Visue<br>2. Cémarrer la recherche 3. Visue                                                                                                    | Y A Sans validité<br>s de ruoture de page                                                                                                    | ) 🥒 🔩 🖪 🏈                                                                                                    |                                                                                                    |
| fode ch <mark>àssis ▼ V</mark> P ▼<br>1. Déterminer les critères<br>4 ■ 4 P ■ 1 ■ 1 ■ 1 ■ 1 ■ 1 ■ 1 ■ 1 ■ 1 ■ 1 ■       | 203006 C 220 CDI 👻 811962 👻 MG 716640 SG-S:<br>s de recherche 2. Démarrer la recherche 3. Visua<br>2. Cémarrer la recherche 3. Visua<br>2. Cémarrer la page 💉 🗎 📮 Pa                                                                                                    | 370/6,1 👻<br>Iliser des documents<br>s de ruoture de page 🔍 💸 Sans validité                                                                                                    |                                                                                                    | _                                                                                                    |
| 1. Déterminer les critères                                                                                              | s de recherche 2. Démarrer la recherche 3. Visua<br>2. Démarrer la recherche 3. Visua<br>3. Démarrer la recherche 3. Visua<br>3. Démarrer la recherche 3. Visua<br>3. Démarrer la recherche 3. Démarrer la recherche 3. Démarrer la r | srute.i 👻                                                                                                    |                                                                                                    |                                                                                                    |
| 1. Déterminer les critères<br>                                                                                          | s de recherche 2. Démarrer la recherche 3. Visua<br>CONTRACTOR CONTRACTOR DE La page IN IN INTERNATION PA                                                                                                    | iliser des documents                                                                                                    |                                                                                                    |                                                                                                    |
| Afficher les informations                                                                                               | 🖉 🔍 🔍 Largeur de la page 🔽 🗐 🗐 Pa                                                                                                    | s de rupture de page 🛛 🗸 🖄 Sans validité                                                                                                    |                                                                                                    |                                                                                                    |
| Afficher les informations                                                                                               |                                                                                                    |                                                                                                    | Signets                                                                                                    | Page 2 de 5                                                                                                    |
| Anicher les informations                                                                                                | and the second second second second second second second second second second second second second second second                                                                                                    |                                                                                                    |                                                                                                    |                                                                                                    |
|                                                                                                    | sur les dangers                                                                                                    |                                                                                                    |                                                                                                    |                                                                                                    |
| Document Image Séq                                                                                                    | uences de travail   Données de base   Couples de ser                                                                                                    | rage Image2                                                                                                    | 1                                                                                                    |                                                                                                    |
|                                                                                                    |                                                                                                    | Type 209.4                                                                                                    | AR91.12-P-1020QA                                                                                                    |                                                                                                    |
| 2                                                                                                    | Décrocher le câble arrière de commande de                                                                                                    | 3                                                                                                    | *129589116300                                                                                                    | 1                                                                                                    |
|                                                                                                    | frein sur le levier intermédiaire (11Ud) et sur<br>le boîtier de levier intermédiaire (110c)                                                                                                    |                                                                                                    |                                                                                                    |                                                                                                    |
| 3                                                                                                    | Caler le véhicule sur le pont élévateur                                                                                                    |                                                                                                    |                                                                                                    | 1                                                                                                    |
| 4                                                                                                    | Démonter les roues.                                                                                                    |                                                                                                    |                                                                                                    |                                                                                                    |
| ₩ <sup>a</sup> AP                                                                                                    | Demonter, monter, si necessaire permuter les<br>roues                                                                                                    |                                                                                                    | AP40.10-P-4050Z                                                                                                    |                                                                                                    |
|                                                                                                    |                                                                                                    | Nm                                                                                                    | *BA40.10-P-1001-01A                                                                                                    | =                                                                                                    |
| 5                                                                                                    | Déposer les renforts diagonaux arrière                                                                                                    | Туре 209.4                                                                                                    |                                                                                                    | <b>-</b>                                                                                                    |
|                                                                                                    |                                                                                                    | Pose: Les renforts diagonaux ne doivent                                                                                                    |                                                                                                    |                                                                                                    |
|                                                                                                    |                                                                                                    | sur ses roues de façon à éviter toute                                                                                                    |                                                                                                    |                                                                                                    |
|                                                                                                    |                                                                                                    | contrainte.                                                                                                    | *RAC1 10 D 1010 010                                                                                                    |                                                                                                    |
| 6                                                                                                    | Dénoser le système d'échannement (105) à                                                                                                    | Moteur 111 951 sur le type 203 035/ 235/                                                                                                    | AR49 10-P-7000PR                                                                                                    | -                                                                                                    |
| 0                                                                                                    | partir de l'assemblage à bride.                                                                                                    | 735                                                                                                    |                                                                                                    |                                                                                                    |
|                                                                                                    |                                                                                                    | Moteur 111.965 sur type 203.045 /245 //45<br>Moteur 111.981 sur type 203.747                                                                                                    |                                                                                                    |                                                                                                    |
|                                                                                                    |                                                                                                    | Moteur 112 dans le type 203, 209                                                                                                    | AR49.10-P-7000PV                                                                                                    |                                                                                                    |
|                                                                                                    |                                                                                                    | Moteur 113.968 sur le type 209.375 /475<br>Moteur 113.987 sur type 209.376 iusqu'au                                                                                                    |                                                                                                    |                                                                                                    |
|                                                                                                    |                                                                                                    | 23.4.04<br>Motor 112.007 contrars 200.470                                                                                                    |                                                                                                    |                                                                                                    |
|                                                                                                    |                                                                                                    | Moteur 113.987 sur type 209.476<br>Moteur 156.982 sur type 209.477                                                                                                    |                                                                                                    |                                                                                                    |
|                                                                                                    |                                                                                                    | Moteur 611.962 sur type 203.004 /006 /204                                                                                                    | AR49.10-P-7000PP                                                                                                    |                                                                                                    |
|                                                                                                    |                                                                                                    | /206 /706<br>Moteur 612 962 sur type 203                                                                                                    |                                                                                                    |                                                                                                    |
|                                                                                                    | 2<br>3<br>4<br>5<br>6                                                                                                    | Couper de venier le câble arrière de commande de<br>frein sur le levier intermédiaire (110d) et sur<br>le boîtier de levier intermédiaire (110d)<br>Caler le véhicule sur le pont élévateur<br>Démonter les roues.<br>Démonter, monter, si nécessaire permuter les<br>roues<br>Déposer les renforts diagonaux arrière<br>Déposer le système d'échappement (105) à<br>partir de l'assemblage à bride. | mage     Defence de usor     Coupre de contrage       moduranie     Type 209.4       2     Décrocher le câble arrière de commande de<br>frein sur le levier intermédiaire (110c) ut       3     Caler le véhicule sur le pont élévateur       4     Démonter, monter, si nécessaire permuter les<br>roues       5     Déposer les renforts diagonaux arrière       5     Déposer les renforts diagonaux arrière       6     Déposer le système d'échappement (105) à<br>partir de l'assemblage à bride.       6     Déposer le système d'échappement (105) à<br>partir de l'assemblage à bride.       6     Déposer le système d'échappement (105) à<br>partir de l'assemblage à bride.       6     Déposer le système d'échappement (105) à<br>partir de l'assemblage à bride.       6     Déposer le système d'échappement (105) à<br>partir de l'assemblage à bride.       6     Déposer le système d'échappement (105) à<br>partir de l'assemblage à bride. | Image     Definition of the state of the state of the sta |

# Fonctions principales et icônes dans la fenêtre de visualisation des documents

- L'icône 🔛 est un bouton inverseur avec lequel vous pouvez *masquer ou afficher la liste des résultats*.
- Les icônes et tous permettent de naviguer en avant et en arrière dans l'historique de l'affichage des documents affichés en dernier.
- Les icônes 🔍 🔍 Largeur de la page 🔽 🗐 🗐 vous donnent la possibilité de régler la taille des pages selon le **facteur zoom** souhaité.
- La **barre de défilement** vous permet d'aller d'une page à l'autre dans le document.
- Vous pouvez commander individuellement la fenêtre de visualisation des documents par l'intermédiaire des **onglets de document**. Vous pouvez afficher en cas de besoin la totalité du document par l'intermédiaire de l'onglet "Document". Il existe en outre la possibilité d'afficher uniquement certaines zones du document, par exemple "Séquences de travail", "Données de base".

Si le document contient des liens, vous pouvez appeler des informations supplémentaires, soit dans la liste des résultats, soit dans la fenêtre de visualisation des documents.

### \*BE20.30-P-1005-01A Lien interne (bleu)

La sélection du "lien interne (bleu)" entraîne un saut à l'intérieur du document, par exemple sur capacités, outils du commerce, outils spéciaux, etc.

### AR20.00-P-1142HB Lien externe (rouge)

La sélection du "lien externe (rouge)" appelle un document contenant des informations supplémentaires. Ces informations concernent les données de véhicule que vous avez sélectionnées dans l'identification du véhicule.

### AR20.00-P-1142T Lien externe (gris)

La sélection du "lien externe (gris)" appelle un document contenant des informations supplémentaires. Ces informations ne concernent cependant **pas** les données de véhicule que vous avez sélectionnées dans l'identification du véhicule.

### Module "SSL" - Code incident

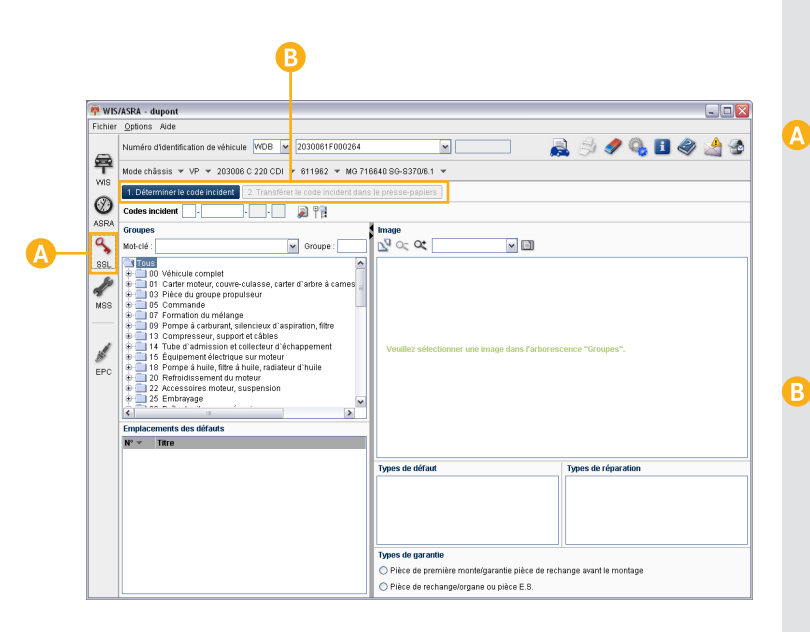

Le module "SSL" permet soit de déterminer le code incident pour la garantie contractuelle et commerciale, soit de rechercher la description détaillée d'un code incident existant.

Le module "SSL" apparaît en cliquant sur l'icône ssL dans la barre de modules.

Le module "SSL" contient les étapes de processus suivantes :

- 1. Déterminer le code incident
- 2. Transférer le code incident dans le presse-papiers

Ces étapes de processus sont traitées dans l'ordre défini et telles que représentées dans la barre de commande.

### Déterminer/rechercher un code incident

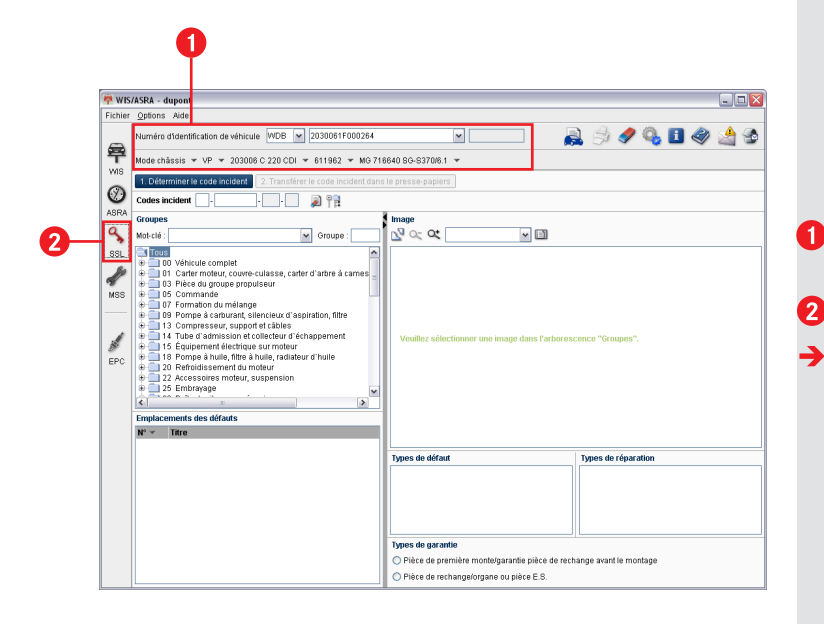

Dans le module "SSL", vous déterminez le code incident pour les cas de garantie contractuelle et commerciale.

Définition de la tâche : déterminez le code incident Radiateur non étanche.

Déterminez les **données véhicule** comme décrit dans le chapitre 3.

9

Cliquez dans la barre de modules sur l'icône ss.

Le module "SSL" apparaît.

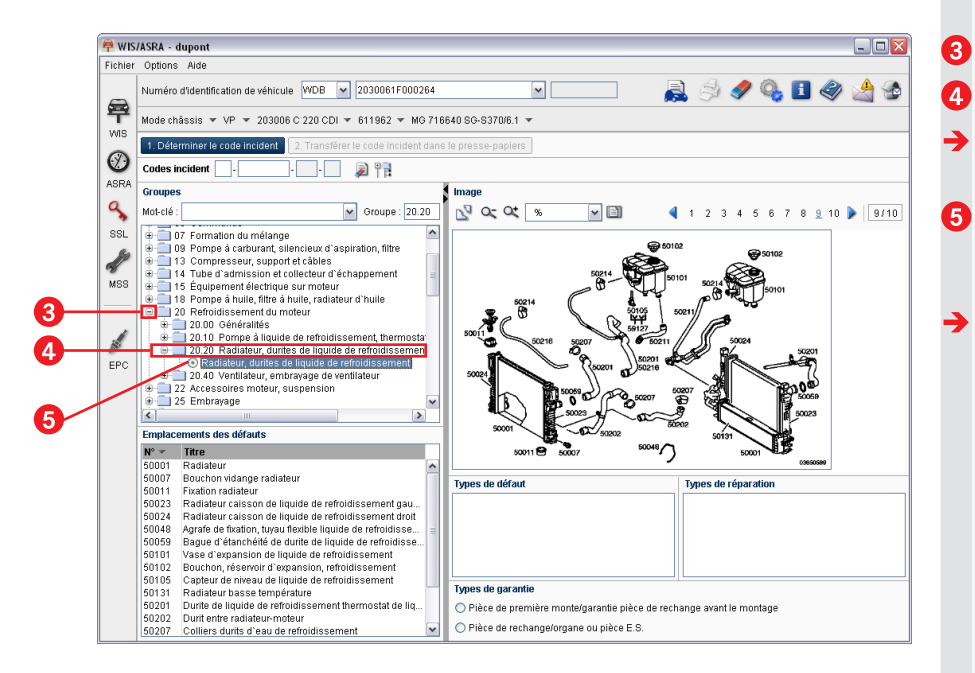

Cliquez sur l'icône 표 du groupe **20**.

Sélectionnez le sous-groupe 20.20.

Les images s'affichent dans l'arborescence.

Sélectionnez dans l'arborescence l'image Radiateur, tuyau flexible de liquide de refroidissement.

L'image du code incident est affichée.

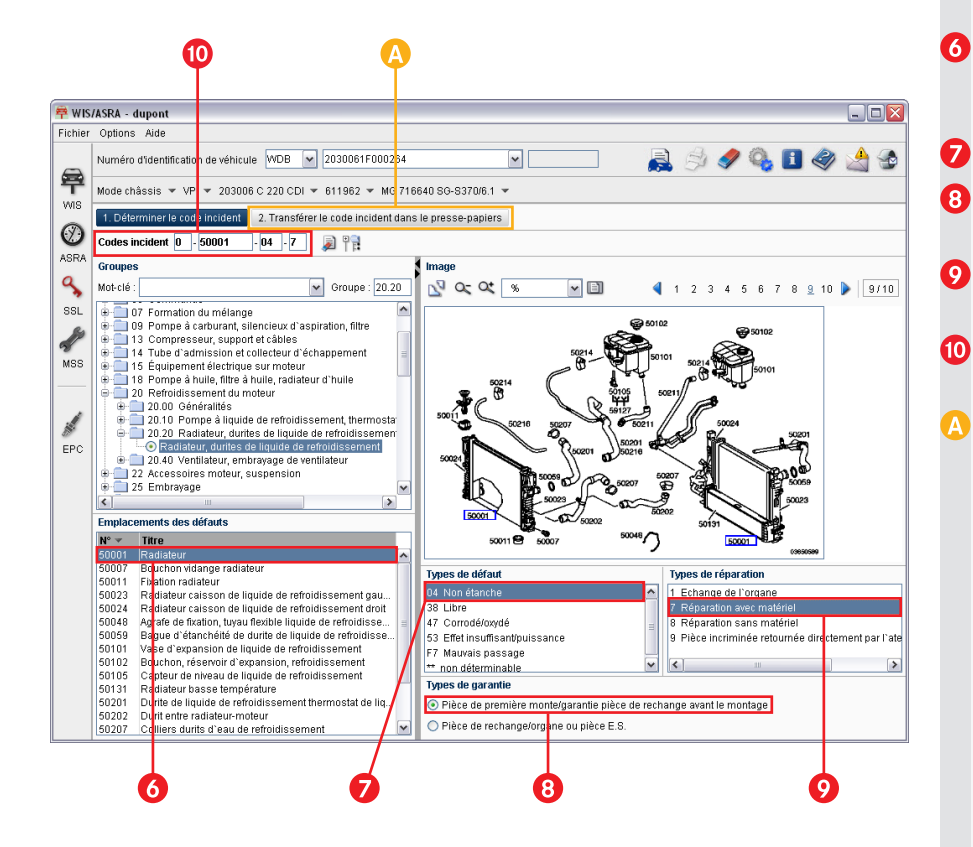

Cliquez sur l'emplacement du défaut *Radiateur,* soit dans la liste de sélection, soit dans l'image.

Cliquez sur le type de défaut Non étanche.

Cliquez sur le type de garantie *Equipement de première monte*.

Cliquez sur le type de réparation *Remise* en état avec matériel.

Le code incident est déterminé.

La touche d'action "Transférer le code incident dans le Presse-papiers" vous permet de copier le code incident dans le pressepapiers de Windows et de l'ajouter ainsi dans un autre programme.

0

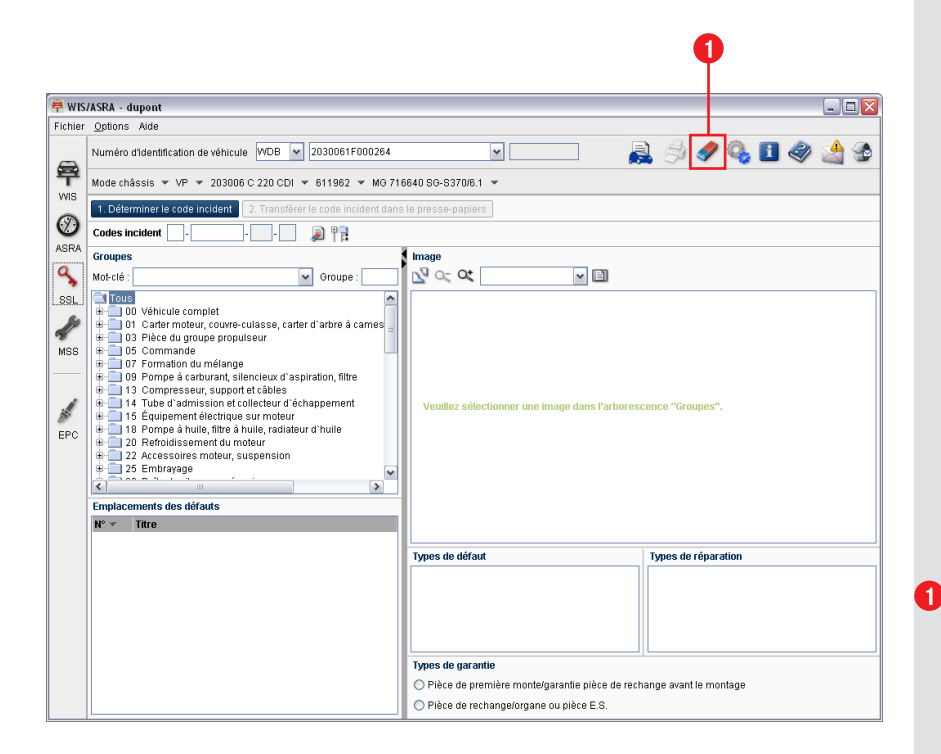

### Rechercher un code incident

Le module "SSL" vous permet d'entrer manuellement par l'intermédiaire de la fonction "Rechercher un code incident", un code incident existant. Le code incident est dissocié automatiquement et le type de garantie correspondant, l'emplacement du défaut, le type de défaut et le type de réparation sont déterminés.

Définition de la tâche : vous recherchez le code incident 0-50001-04-1.

Cliquez sur l'icône 🛷 pour effacer les sélections précédentes.

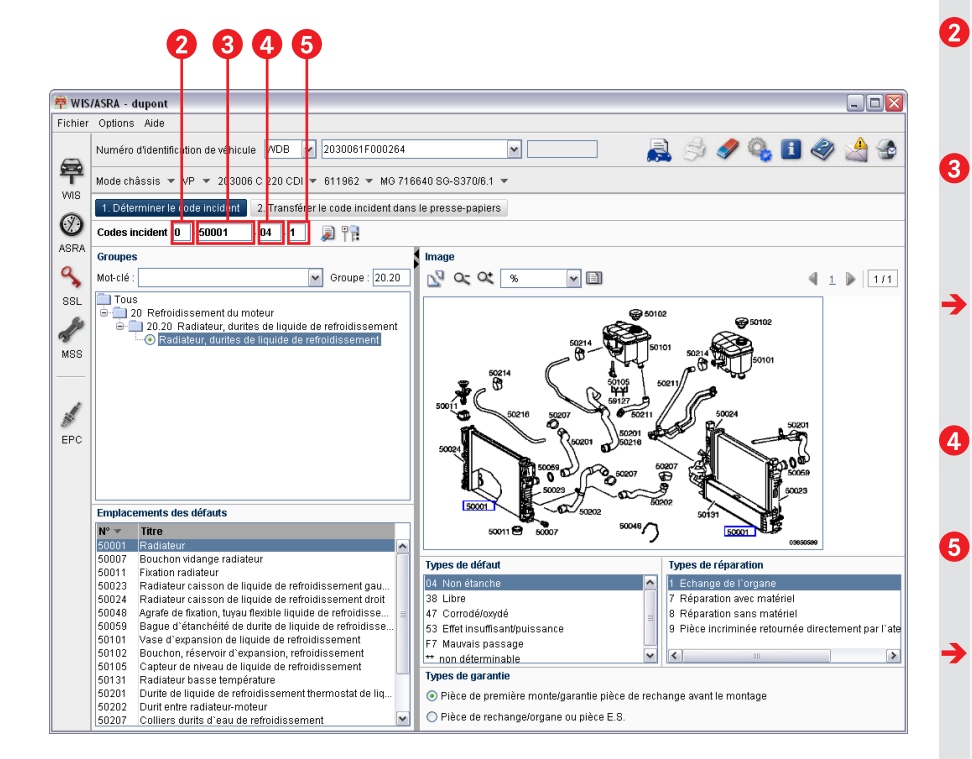

- Entrez le type de garantie **0** dans le champ de saisie et passez au champ de saisie suivant avec la touche de tabulation
- Entrez l'emplacement du défaut **50001** dans le champ de saisie et passez au champ de saisie suivant avec la touche de tabulation **E**.
- La liste de sélection "Image" comprend les images de codes incident, dans lesquelles figure le numéro de l'emplacement du défaut.
- Entrez le type de défaut **04** dans le champ de saisie et passez au champ de saisie suivant avec la touche de tabulation
- Entrez le type de réparation *1* dans le champ de saisie et confirmez l'entrée avec la touche RETOUR *e*.
- Toutes les éléments du code incident s'affichent.

### Module "MSS" - Maintenance

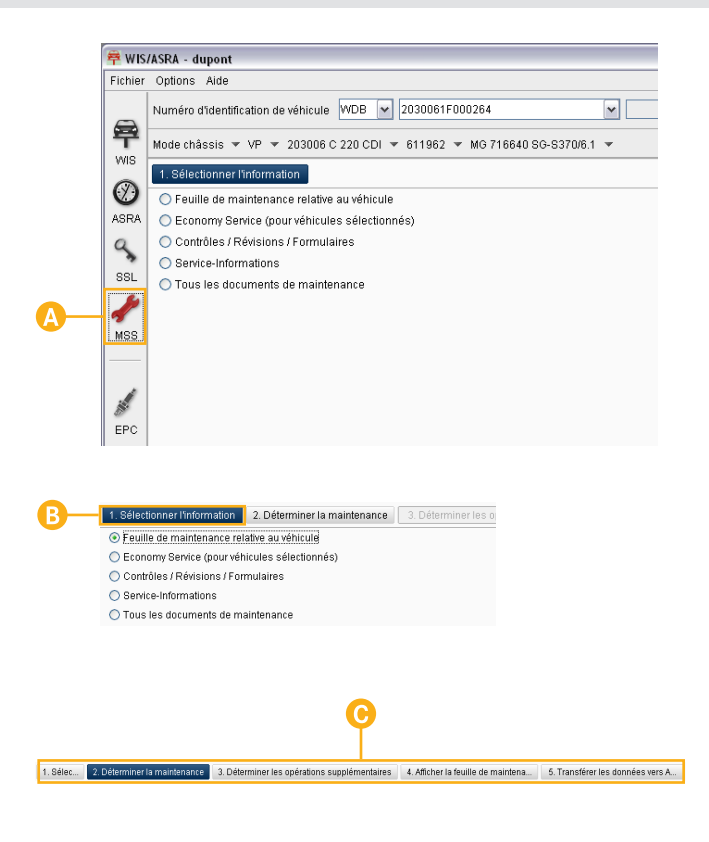

MSS est l'acronyme de Maintenance-Service-System (système de service de maintenance).

Le module "MSS" permet

- d'afficher les documents importants pour la maintenance d'un véhicule,
- de générer les feuilles de maintenance spécifiques à un véhicule avec ASSYST.

Le module "MSS" apparaît en cliquant sur l'icône  $\frac{\mathscr{I}}{MSS}$  dans la barre de modules.

L'étape "Sélectionner l'information" apparaît toujours en premier. Les options affichées à cet endroit varient en fonction du véhicule sélectionné dans l'identification de véhicule.

Le module "MSS" permet d'afficher différentes étapes de processus en fonction de l'option sélectionnée dans l'étape "Sélectionner l'information".

Ces étapes de processus sont traitées dans l'ordre défini et telles que représentées dans la barre de commande.

### Afficher les documents de maintenance

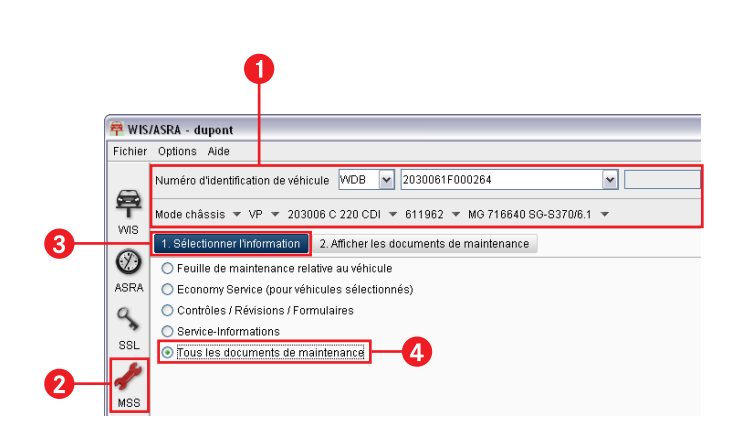

Le module "MSS" vous permet d'accéder rapidement et précisément aux documents de maintenance grâce au guidage du programme.

Les documents de maintenance sont affichés comme décrit ci-après. Les feuilles de maintenance créées avec ASSYST constituent une exception.

L'établissement de feuilles de maintenance spécifiques à un véhicule avec ASSYST est décrit dans le chapitre 12.

Définition de la tâche :

2

3

affichez tous les documents de maintenance disponibles pour le véhicule.

- Déterminez les **données du véhicule par l'entrée d'un numéro d'identification de véhicule** comme décrit dans le chapitre 3.
- Cliquez dans la barre de modules sur l'icône 🐖.
- Le module "MSS" apparaît avec l'étape "Sélectionner l'information" activée.
- 4 Cliquez sur la touche d'option ③ "Tous les documents de maintenance".
  - La touche d'action "Afficher les documents de maintenance" est activée.

| 1157 | ASRA - dupont                                                                                                    |        |     |        |                    |             |
|------|----------------------------------------------------------------------------------------------------|--------|-----|--------|--------------------|-------------|
| er   | Options Aide                                                                                                    |        |     |        |                    |             |
|      | Numéro d'identification de véhicule VIDB 💌 203061F000264                                                                                                    | •      |     | 2      | ) 🖉 🧳 🏈 🤃          | ) 👌 🔮       |
| ٤.   | Mode châssis 🔻 VP 👻 203006 C 220 CDI 💌 611 <mark>9</mark> 62 💌 MG 716640 SG-S370/6.1 💌                                                                                                    | -      |     |        |                    |             |
|      | 1. Sélectionner l'information 2. Afficher les documents de maintenance                                                                                                    |        |     |        |                    |             |
| )    | ↓ × < ₩                                                                                                    |        |     |        |                    | Page 0 de 0 |
| A    | Titre de document                                                                                                    | Gr.    | ΤIΨ | Statut | Numéro de document |             |
|      | 🐵 🗂 Contrôle des fuites et des dommages sur toutes les pièces visibles                                                                                                    | 08.20  | ap  |        | ap00.20-p-0053ba   |             |
|      | 🖶 🚍 Contrôler les dommages et la corrosion sur les pièces du châssis et les éléments                                                                                                    | p08.20 | ap  |        | ap00.20-p-0090ba   |             |
| 1    | EEUILLE DE MAINTENANCE nour indicataur dynamique de maintenance (ASSVPT)                                                                                                    | 00.20  | ap  |        | ap00.20-p-0001k    |             |
| .    | 🕱 🖬 Maintenance                                                                                                    | 00.20  | ap  |        | ap00.20-p-0000d    |             |
| 1    | 🕫 🥅 Maintenance tax                                                                                                    | 00.20  | ap  |        | ap00.20-p-0007c    |             |
|      | 🖷 🧮 Maintenance économie - véhicules de plus de 4 ans                                                                                                    | 00.20  | ap  |        | ap00.20-p-0008e    |             |
|      | emettre a zero indication de maintenance                                                                                                    | 00.20  | ap  |        | apuu.20-p-uu42pit  |             |
|      | mesures de protection pour venicules neuts devant être mis en stock                                                                                                    | 00.70  | ap  |        | apu0.70-p-100022   |             |
|      | mendre operationnels les venicules nurs immobilises                                                                                                    | 00.70  | ap  |        | apu0.70-p-100122   |             |
|      | Recovage et protection du moieur et de companiment-moteur                                                                                                    | 01.00  | ab  |        | ap01.00-p-100022   |             |
|      | Remplacer la cantoche du little a air     Octobles la secondade la secondade | 43.30  | ab  |        | apus. 10-p-09000   | N           |
|      | C I I I I I I I I I I I I I I I I I I I                                                                                                    |        | an  |        | ali(1377-0-13577   |             |
|      |                                                                                                    |        |     |        |                    |             |

| 🖗 wis     | /ASRA - dupont                |                                                                     |                                        |                    | - 0 🛛       |
|-----------|-------------------------------|---------------------------------------------------------------------|----------------------------------------|--------------------|-------------|
| Fichier   | Options Aide                  |                                                                     |                                        |                    |             |
|           | Numéro d'identification de vé | hicule WDB 💌 2030061F000264                                         | N                                      | 🤌 🌒 🍫 🌾            | 👌 🌚         |
| 甲         | Mode châssis 💌 VP 💌 20        | 3006 C 220 CDI 🔻 611962 💌 MG 716640 SG-S                            | 1370/6.1 💌                             |                    |             |
| 9410      | 1. Sélectionner l'information | 2. Afficher les documents de maintenance                            |                                        |                    |             |
| $\oslash$ | 4 + + + 🖬 🗹                   | 🔍 🔍 Largeur de la page 🔽 🔝 🔛 Pr                                     | as de rupture de page 🛛 🖌 🥸 Sans valid | té                 | Page 1 de 1 |
| ASRA      | Document                      |                                                                     |                                        |                    |             |
| 3         | AD00 20 D 0000D               | Maintonanao                                                         |                                        | 22 6 00            | A           |
| SSL       | TYDE 210 depute 1             | maintenance                                                         |                                        | 20.0.00            | - T         |
|           | 129 140 170 202 depu          | uis 16 97                                                           |                                        |                    |             |
| 1         | 163, 168, 203, 208, 209,      | 215, 220, 230, 414                                                  |                                        |                    |             |
| MSS       | ASSYST                        |                                                                     |                                        |                    |             |
|           |                               |                                                                     |                                        |                    |             |
|           |                               |                                                                     |                                        |                    | -           |
| 1         |                               |                                                                     |                                        |                    | _           |
| 1         | i                             | Avant-propos                                                        |                                        | AP00.20-P-0000-01C |             |
| EPC       | i                             | Consignes de sécurité/avertissements                                |                                        | AP00.20-P-0000-02A | 1           |
|           | Π                             | Désignation supplémentaire pour types et<br>organes                 |                                        | AP00.20-P-0000-03A |             |
|           | i                             | Intervalles de maintenance/Fiches de travail<br>remarques générales |                                        | AP00.20-P-0000-04C |             |
|           | i                             | Mesures de maintenance particulières                                |                                        | AP00.20-P-0000-06B |             |
|           | i                             | Rappel d'échéance de maintenance                                    |                                        | AP00.20-P-0000-07B | 1           |
|           | ī                             | Carte de service - Organes                                          |                                        | AP00.20-P-0000-08A |             |
|           | is si                         | Service-Information : vidange d'huile moteur                        | * pas pour les versions USA, Japon     | SI18.00-P-0011A    |             |
|           |                               | FEUILLE DE MAINTENANCE pour<br>indicateur dynamique de maintenance  | Type 129 depuis le 1.6.97              | AP00.20-P-0001D    |             |
|           |                               | (Maatal)                                                            | Tune 140 denuis le 1 6 07              | A000 00 0 0001E    |             |
|           |                               |                                                                     | Type 140 depuis le 1.0.97              | AP00.20-P-0001E    |             |
|           |                               |                                                                     | Type 168                               | AP00.20-P-00018    |             |
|           |                               |                                                                     | Type 170 depuis le 1.6.97              | AP00.20-P-0001C    |             |
|           |                               |                                                                     | Type 202 depuis le 1.6.97              | AP00.20-P-0001F    |             |
|           |                               |                                                                     | Type 203                               | AP00.20-P-0001K    |             |
|           |                               | 1                                                                   | 1+1 ana                                | Lunan an n-anni a  | ×           |

Cliquez sur la touche d'action "Afficher les documents de maintenance".

5

6

La liste des résultats avec les documents de maintenance trouvés apparaît.

Effectuez un double clic sur le document de maintenance souhaité.

Le document de maintenance est affiché dans la fenêtre de visualisation des documents.

Les fonctions de tous les éléments de l'étape "Afficher les documents de maintenance" sont identiques à celles des éléments de l'étape "Visualiser des documents" du module "WIS" (voir chapitre 7).

### Afficher les documents de maintenance avec ASSYST

|           | 0                                                                                                    |                          |
|-----------|----------------------------------------------------------------------------------------------------|--------------------------|
|           | <b>Y</b>                                                                                                    |                          |
| 🚔 wis     | S/ASRA - dupont                                                                                                    |                          |
| Fichier   | r Options Aide                                                                                                    |                          |
| 9         | Numéro d'Identification de véhicule WDB 🔽 2030061F000264                                                                                                    | <b>v</b>                 |
| wis       | 1 Sélectionner l'information     2 Déterminer la maintenance     3 Déterminer                                                                                           | es les onérations sunnlé |
| Ø<br>ASRA | Selectionnel minimation 2. Determine la maintenance 3. Determine     Selectionnel a maintenance relative au véhicule     Ceronomy Service (pour véhicules sélectionnés) | er ies operations suppre |
| SSL       | Contrôles / Révisions / Formulaires     Service-Informations     Taue les documents de maintenance                                                                      |                          |
| A<br>MSS  |                                                                                                    |                          |

La fonction "ASSYST" permet de générer de façon dynamique une feuille de maintenance se rapportant au véhicule. Le module "MSS" fait la distinction suivante sur la base des données de véhicule entrées :

- ASSYST sans affichage de la maintenance
- ASSYST avec affichage de la maintenance
- ASSYST PLUS

2

3

4

*Définition de la tâche :* créez une feuille de maintenance pour un véhicule *avec affichage de la maintenance.* 

Si le véhicule dispose d'ASSYST, cette option est toujours affichée en première position de liste dans l'étape "Sélectionner l'information".

Déterminez les *données du véhicule par l'entrée d'un numéro d'identification de véhicule* comme décrit dans le chapitre 3.

- Cliquez dans la barre de modules sur l'icône 🚜.
- Le module "MSS" apparaît avec l'étape "Sélectionner l'information" activée.
- Cliquez sur la touche d'option ③ "Feuille de maintenance spécifique à un véhicule".
- La touche d'action "Déterminer la maintenance" est activée.

| PkWIS/ASRA - dupont           Fichier Options Aide           Numéro d'identification de véhicule           VDB v           2030061F000264                                       |                                                                                                    |  |  |  |  |  |  |  |  |
|----------------------------------------------------------------------------------------------------|----------------------------------------------------------------------------------------------------|--|--|--|--|--|--|--|--|
| Fichier Options Aide Numéro d'identification de véhicule WDB 💘 2030061F000264                                                                                                   |                                                                                                    |  |  |  |  |  |  |  |  |
| Numéro d'identification de véhicule WDB 🗙 2030061F000264 🛛 🔪 🧾                                                                                                    |                                                                                                    |  |  |  |  |  |  |  |  |
|                                                                                                    | 🌶 🔩 🖪 🧇 🔙 🌚                                                                                                    |  |  |  |  |  |  |  |  |
| Mode châssis ▼ VP ▼ 203006 C 220 CDI ▼ 611962 ▼ MG 71664         SG-S370/6.1 ▼                                                                                                  |                                                                                                    |  |  |  |  |  |  |  |  |
| 1. Sélec 2. Déterminer la maintenance 3. Déterminer les opérations supplémentaires 4. Afficher la feuille de maintena 5                                                         | 5. Transférer les données vers A                                                                                                    |  |  |  |  |  |  |  |  |
| Le véhicule dispose de ASSYST                                                                                                    |                                                                                                    |  |  |  |  |  |  |  |  |
| ASRA<br>Une feuille de maintenance relative au véhicule peut être établie pour le véhicule.<br>Pour établir la feuille de maintenance, les données suivantes sont nécessaires : | Une feuille de maintenance relative au véhicule peut être établie pour le véhicule.<br>Pour établir la feuille de maintenance, les données suivantes sont nécessaires : |  |  |  |  |  |  |  |  |
| SSL Version ASSYST du véhicule                                                                                                    |                                                                                                    |  |  |  |  |  |  |  |  |
| ASSYST sans affichage de la maintenance O ASSYST avec affichage de la maintenance ASSYST PLUS                                                                                   |                                                                                                    |  |  |  |  |  |  |  |  |
| MSS Affichage de la maintenance (lire les valeurs sur le véhicule) :                                                                                                    | _6                                                                                                    |  |  |  |  |  |  |  |  |
| Kilométrage actuel 35500 * Code de maintenance Code atelier                                                                                                    | •                                                                                                    |  |  |  |  |  |  |  |  |
| Données en-tête de la feuille de maintenance :                                                                                                    |                                                                                                    |  |  |  |  |  |  |  |  |
| Client Pierre Durand                                                                                                    |                                                                                                    |  |  |  |  |  |  |  |  |
| Chef d'atelier Jean Dupont                                                                                                    | A                                                                                                    |  |  |  |  |  |  |  |  |
| Sorte d'huile/viscosité 10w40                                                                                                    | <b>•</b>                                                                                                    |  |  |  |  |  |  |  |  |
| Numéro d'ordre 4711 Délai d'achèvement (JU.MM.AAAA) 30.09.2009                                                                                                    |                                                                                                    |  |  |  |  |  |  |  |  |
|                                                                                                    |                                                                                                    |  |  |  |  |  |  |  |  |
| Un entretien client a-t-il été effectué ? 🕐 Oui 💿 Non                                                                                                    |                                                                                                    |  |  |  |  |  |  |  |  |
| Déterminer la maintenance                                                                                                    |                                                                                                    |  |  |  |  |  |  |  |  |
| O Maintenance à effectuer pour la première fois O Dernière maintenance effectuée                                                                                                |                                                                                                    |  |  |  |  |  |  |  |  |
| O Maintenance A                                                                                                    |                                                                                                    |  |  |  |  |  |  |  |  |
| Maintenance B avec kilométrage                                                                                                    |                                                                                                    |  |  |  |  |  |  |  |  |
| Nouvelle maintenance                                                                                                    |                                                                                                    |  |  |  |  |  |  |  |  |
| Maintenance A Lire l'affichage de la maintenance et déterminer la nouvelle maintenance.                                                                                         |                                                                                                    |  |  |  |  |  |  |  |  |
| ⊙ Maintenance B                                                                                                    |                                                                                                    |  |  |  |  |  |  |  |  |
| Remarques :                                                                                                    |                                                                                                    |  |  |  |  |  |  |  |  |
| * Indication nécessaire                                                                                                    |                                                                                                    |  |  |  |  |  |  |  |  |
| Toutes les données sont affichées dans la feuille de maintenance relative au véhicule                                                                                           |                                                                                                    |  |  |  |  |  |  |  |  |
|                                                                                                    |                                                                                                    |  |  |  |  |  |  |  |  |
|                                                                                                    |                                                                                                    |  |  |  |  |  |  |  |  |
| 6                                                                                                    |                                                                                                    |  |  |  |  |  |  |  |  |
| ▼                                                                                                    |                                                                                                    |  |  |  |  |  |  |  |  |

### Déterminer la maintenance

6

6

7

Entrez le kilométrage actuel **35500** dans le champ de saisie.

Ces champs **peuvent** être remplis. Entrez, si nécessaire, d'autres données dans les champs de saisie.

Activez la touche d'option *Maintenance B*.

Cliquez sur la touche d'action "Définir les opérations supplémentaires".

L'étape "Définir les opérations supplémentaires" apparaît.

|              | 8                                                                                                    |                                                                 |                     |                         | e                     | 2                      |                                                |  |
|--------------|----------------------------------------------------------------------------------------------------|-----------------------------------------------------------------|---------------------|-------------------------|-----------------------|------------------------|------------------------------------------------|--|
| 🛱 wis.       | /ASRA - dupo                                                                                                    | nt                                                              |                     |                         |                       |                        |                                                |  |
| Fichier      | Opions Aid                                                                                                    | le                                                              |                     |                         |                       |                        |                                                |  |
|              | Numéro d'ide                                                                                                    | entification de véhicule WDB 💌 203006                           | 1F000264            | ~                       |                       | 26                     | / 🥠 🗳 🖪 🌒 🌛 😒                                  |  |
| <b>9</b>     | Mode châssi                                                                                                    | s ▼ VP ▼ 203006 C 220 CDI ▼ 611962                              | 2 🔻 MG 71664        | io sg-s370/6.1 🔻        |                       |                        |                                                |  |
|              | 1. Sélection                                                                                                    | ner 2. Déterminer la 3. Détermine                               | er les opérations   | s supplémentaires       | 4. Afficher la feuill | e de maintenance       | 5. Transférer les données vers ASRA            |  |
| $\heartsuit$ | Sélectionner                                                                                                    | des opérations supplémentaires dans la lis                      | te.                 |                         |                       |                        |                                                |  |
| ASRA         | Les opération                                                                                                    | ns supplémentaires présélectionnées par A                       | SSYST peuvent       | en cas de besoin êt     | e modifiées.          |                        |                                                |  |
| a            | Aius                                                                                                    | ter le compensateur de longueur de câble d                      | u frein de statior  | nnement une fois uni    | que au cours de la    | première gamme d       | 'entretien                                     |  |
| SSL          | Disp<br>fonct                                                                                                    | ositif d'attelage avec boule amovible et verro<br>tionnement    | uillage automat     | tique si plus de 3000   | ) km ou intervalle o  | de 2 ans par rapport   | au dernier contrôle : graisser et contrôler le |  |
| 1            | Disp<br>cont                                                                                                    | ositif d'attelage avec boule amovible et verro<br>rôle          | uillage automat     | tique avec plus de 30   | 000 km ou intervall   | le de 2 ans par rapp   | ort au dernier contrôle : nettoyer après       |  |
| MSS          | Rem                                                                                                    | iplacement du filtre à carburant si plus de 30                  | )000 km ou 2 ar     | ns depuis le dernier re | emplacement           |                        |                                                |  |
|              | Remplacement du filtre à charbon actif si plus de 50000 km ou 2 ans depuis le dernier remplacement                |                                                                 |                     |                         |                       |                        |                                                |  |
|              | Remplacement du filtre à carburant des moteurs Diesel à plus de 60 000 km ou 4 ans depuis le dernier remplacement |                                                                 |                     |                         |                       |                        |                                                |  |
|              | Cont                                                                                                    | trôler l'état des flectors si le dernier contrôle               | a eu lieu il y a pl | lus de 80000 km         |                       |                        |                                                |  |
|              | Rem                                                                                                    | iplacer la cartouche du filtre à air si plus de 1               | 120000 km ou 4      | ans de différence pa    | r rapport au dernie   | r remplacement         |                                                |  |
| EPC          | Rem                                                                                                    | iplacement du liquide de refroidissement si                     | plus de 250000      | l km ou 15 ans depui    | s le dernier rempla   | icement                |                                                |  |
|              | 🗌 Rem                                                                                                    | iplacer le liquide de frein tous les 2 ans                      |                     |                         |                       |                        |                                                |  |
|              | 🔲 Faire                                                                                                    | e contrôler tous les 2 ans, par un responsab                    | le SAV, l'état de   | la peinture             |                       |                        |                                                |  |
|              | 🗌 Faire                                                                                                    | e contrôler tous les 2 ans par le conseiller S/                 | AV l'endommage      | ement et la présence    | de corrosion sur le   | e châssis et les élér  | ments porteurs de la carrosserie               |  |
|              | Toit 🗌                                                                                                    | ouvrant relevable : nettoyer les glissières et l                | es coulisseaux      | tous les 5 ans          |                       |                        |                                                |  |
|              |                                                                                                    |                                                                 |                     |                         |                       |                        |                                                |  |
|              | Remarque :                                                                                                    | Les opérations supplémentaires avec kilom<br>en cas de besoin l | nétrage et/ou inti  | ervalle de temps iden   | tiques sont préser    | ntées groupées par     | couleur. Une barre de défilement apparaît      |  |
|              | N* de doc.                                                                                                    | ap42,20-p-0004ksv                                               | Titre               | Aiuster le compensa     | teur de lonqueur d    | ie câble du frein de : | stationnement une fois unique au cours de la   |  |
|              | Modification                                                                                                    |                                                                 | Validité            | TYPE 203, 209           |                       |                        |                                                |  |

# Déterminer les opérations supplémentaires

8

9

Les opérations supplémentaires sont des travaux de maintenance à effectuer en fonction de la version, de l'équipement, du kilométrage et de l'âge du véhicule, en plus de la maintenance déterminée.

Activez les opérations supplémentaires nécessaires en cliquant sur les touches d'option 🗹 (comme représenté dans l'image).

Cliquez sur la touche d'action "Afficher la feuille de maintenance".

La feuille de maintenance apparaît.

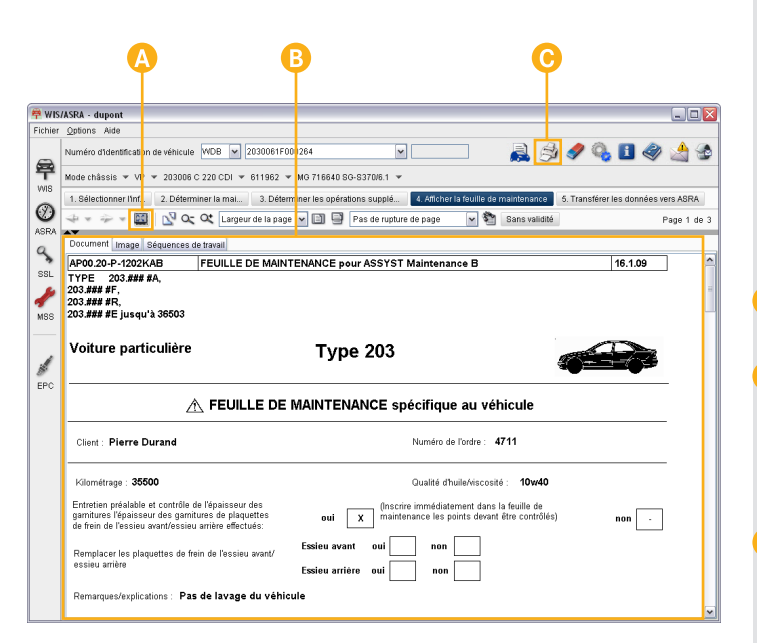

### Afficher la feuille de maintenance

La feuille de maintenance contient tous les travaux relatifs à une maintenance déterminée et les opérations supplémentaires. Celle-ci peut être imprimée et sert de base de travail au monteur.

La feuille de maintenance spécifique à un véhicule n'est valable que pour le véhicule pour lequel elle a été établie.

- L'icône 📓 est un bouton inverseur avec lequel vous pouvez *masquer ou afficher la liste des résultats*.
- Les indications entrées dans l'étape "Déterminer la maintenance" sont affichées dans la feuille de maintenance, telles que le kilométrage, client, responsable maintenance, qualité d'huile / viscosité, remarque, code maintenance, code atelier, numéro d'ordre, date d'achèvement et entretien client.
- L'icône 🥩 permet d'*imprimer la feuille de maintenance*.

Lors de l'impression de la feuille de maintenance, les "liens externes" sont remplacés par des renvois au manuel de maintenance.

# Installation, aide en ligne, établir un formulaire réponse

|                                                                 | (                                                                                                    | 3            |                              |                                 |   |   |  |
|-----------------------------------------------------------------|----------------------------------------------------------------------------------------------------|--------------|------------------------------|---------------------------------|---|---|--|
| 🛱 Installa                                                      | ation                                                                                                    |              |                              |                                 | _ | _ |  |
| Général<br>Imprime<br>Format (<br>Paramèt<br>Mode loi<br>V Masg | Sélection de la la<br>r<br>du papier A4<br>mer la page de g<br>res de base<br>rs du démarrage<br>uer la liste des r | du programme | Vrtrait O Paysag<br>Mode Wis | ge<br>3 <b>v</b><br>s documents |   |   |  |

### Installation

Dans "Installation", vous pouvez définir les paramètres de base pour votre identifiant utilisateur.

Vous devriez dans tous les cas contrôler les réglages de l'installation et paramétrer l'installation en fonction de vos besoins. C'est seulement ainsi que les fonctions disponibles pourront être utilisées de manière optimale.

### Appel de l'installation

L'appel de l'installation s'effectue dans la barre de menu par l'intermédiaire des "Options/Installation" ou de la touche de fonction F2.

Les onglets permettent de passer des paramètres de base généraux aux paramètres de base des différents modules.

### Onglet "Général"

L'onglet "Général" permet de régler les paramètres de base communs à tous les modules.

- Réglage du format du papier souhaité pour l'impression
- Réglage de préconfigurations de base.

### **Onglet** "Sélection de langue"

L'onglet "Sélection de langue" permet de régler les paramètres de langue valables pour tous les modules.

- La sélection de la langue de dialogue permet de régler la langue pour l'*interface*. Cela a par exemple un effet sur les inscriptions des touches d'action et des onglets.
- Avec le réglage de priorité 1 3, vous pouvez déterminer l'ordre des langues pour la recherche de documents.

Chaque publication contient différentes langues. Celles-ci sont représentées par les codes de pays.

L'affichage des publications disponibles dépend de votre droit d'accès.

| Général Séle                                                             | ction de la langue                                             | WIS ASRA MSS                                 |                       |             |   |
|--------------------------------------------------------------------------|----------------------------------------------------------------|----------------------------------------------|-----------------------|-------------|---|
| Déterminer l                                                             | es critères de re                                              | cherche                                      |                       |             |   |
| Afficher la                                                              | remarque dans l                                                | e cas où la spécificati                      | on du véhicule est in | complète    |   |
| Recherch                                                                 | e de documents i                                               | nouveaux/modifiés lor                        | s du premier démari   | rage de WIS |   |
| Mode de recl                                                             | erche standard :                                               | Standard                                     |                       |             | ~ |
| <ul> <li>✓ Visualis</li> <li>✓ Visualis</li> <li>✓ Utiliser I</li> </ul> | ation de la grille c<br>ation des câbles<br>a visualisation po | le coordonnées<br>en noir et blanc<br>sittif |                       |             |   |
| Documents I                                                              | écents<br>recherche aux do                                     | cuments récents (déj                         | oend de la licence)   |             |   |

### **Onglet Module "WIS"**

Si aucun contexte de véhicule complet n'est sélectionné dans l'identification du véhicule, une boîte de message apparaît en cas de touche d'option vactivée.

Le mode de recherche ici réglé est utilisé comme valeur préconfigurée au démarrage du module "WIS".

Les réglages "Visualisation SVG des schémas électriques" ont uniquement un effet sur la représentation des nouveaux schémas (à partir de la série 204) dans la fenêtre de visualisation des documents. Ils définissent les options de représentation.

Un approvisionnement en données avec mises à jour quotidiennes des données est possible.

Vous avez la possibilité de limiter chaque recherche aux documents récents et ce, quelle que soit la variante de recherche choisie.

Si un document récent est trouvé pendant la recherche de documentation, celui-ci est caractérisé par le statut **1** dans la liste des résultats.

Pour pouvoir accéder aux documents récents **①**, les conditions techniques suivantes doivent être remplies :

- Une connexion Internet ou Intranet doit être établie avec le serveur de mise à jour des "Documents récents".
- Pour cette fonction, votre identifiant utilisateur doit être validé par l'administrateur.
- Votre droit d'accès comprend la "recherche de documents récents".
- Dans "Installation", onglet "WIS", l'option "Limiter la recherche aux documents récents" doit être activée.

|    | 🛱 Installation                              |                     |
|----|---------------------------------------------|---------------------|
|    |                                             | Ì                   |
|    | Général Sélection de la langue WIS ASRA MSS |                     |
| )— | Unité pour kilométrage : Kilomètres 🔽       |                     |
|    |                                             |                     |
|    |                                             |                     |
|    |                                             |                     |
|    |                                             |                     |
|    |                                             |                     |
|    |                                             |                     |
|    |                                             |                     |
|    |                                             |                     |
|    |                                             |                     |
|    |                                             |                     |
|    | 0                                           | K Annuler Appliquer |

### Onglet Module "MSS"

Le menu déroulant vous permet de définir si l'entrée du kilométrage dans le processus "ASSYST" doit s'effectuer en kilomètres ou en miles.

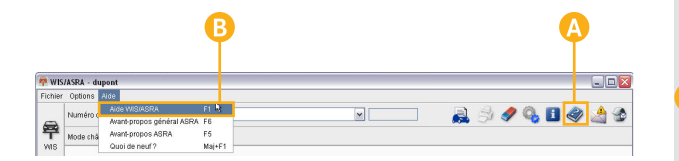

### Aide en ligne

L'application contient une *aide en ligne étendue* qui répond à toutes les questions que vous pouvez vous poser sur l'utilisation.

que ce soit pour s'informer sur la fonction d'une icône ou obtenir des informations de détail ou qu'une *instruction pas à pas* soit nécessaire.

### Pour lancer l'aide en ligne, procédez comme suit :

### Symbole "Aide"

L'icône *spermet d'accéder à l'aide contextuelle* **p. ex. pour l'étape actuelle**.

Vous pouvez ensuite vous diriger vers d'autres rubriques au moyen de liens ou de la barre de navigation.

### Barre de menu

Lors de l'appel de l'aide par l'intermédiaire de la barre de menu ou de la touche de fonction F1, la *page d'accueil générale* de l'aide apparaît. A ce stade, vous pouvez choisir entre diverses rubriques d'aide.

Vous pouvez ensuite vous diriger vers d'autres rubriques au moyen de liens ou de la barre de navigation.

| P                                                                                                    | Image: Open set of the set of the set o            | P                                                                                                    |
|----------------------------------------------------------------------------------------------------|----------------------------------------------------------------------------------------------------|----------------------------------------------------------------------------------------------------|
| Aide on-line - Windows Internet Explorer                                                                                                    |                                                                                                    |                                                                                                    |
| COO - (Idiskstation_1\EWAnet\wis\Dokum                                                                                                    | ntation\ServerUmgebungIntegriet\WIS-net\online-help\html\00_general_ 🔍 🍫 🗙 🔎 Live Serrch                                                                                                    |                                                                                                    |
| Favoriten Aide on-line                                                                                                    |                                                                                                    |                                                                                                    |
| WIS/ASRA — Aide on-li<br>Rubriques d'aide Quoi de neuf ? Dém                                                                                                    | IC Irrer la recherche                                                                                                    | 808                                                                                                    |
| 🛅 Bienvenue                                                                                                    | Module "WIS"                                                                                                    | <u>^</u>                                                                                                    |
| Informations pour les nouveaux utilisateurs et les<br>Navigation et identification du véhicule                                                                                                    | Déterminer les critères de recherche                                                                                                    |                                                                                                    |
| Verydauft e einhaabd du Yencde     Module VMS     My Vue d'ensemble de toutes les variantes de re     Déterminer les critères de recherche     Visualiser des documents     Fenêtre Signets'     Module 'SSL'     Module 'SSL'     Module 'SSL'     Installation     Uillisation clavier     Barre de menu     Lexique | L'étape "Déterminer les clitères de recherche" permet de définir par que mode de recherche<br>documents dans le modue "WIS" s'effectue.<br>En fonction du mode de recherche, d'autres critères de recherche, comme par exemple les q<br>d'informations (b), sont sélectionnés.<br>→ Si tous les critères de recherche nécessaires pour le mode de recherche sélectionné sont d<br>"Démarrer la recherche" est activée dans la barre de commande (c).<br>→ Deur démarrer la recherche, cliquer sur la touche d'action "Démarrer la recherche" (c). La pr<br>recherche est affiché sous "Démarrer la recherche".                                                                                                    | (a) la recherche de<br>groupes et les types<br>définis, la touche d'action<br>rogression de la                             |
|                                                                                                    | On clic sur une zone reactive d'un element ou graphique provoque raincrage d'informations de      On clic sur une zone reactive d'un element ou graphique provoque raincrage d'informations de      On clic sur une zone reactive d'un element ou graphique provoque raincrage d'informations de      On clic sur une zone reactive d'un element ou graphique provoque raincrage d'informations de      On clic sur une zone reactive d'un element ou graphique provoque raincrage d'informations de      On clic sur une zone reactive d'un element ou graphique provoque raincrage d'informations de      On clic sur une zone reactive d'un element ou graphique provoque raincrage d'informations de      On clic sur une zone reactive d'un element ou graphique provoque raincrage d'informations de      On clic sur une zone reactive d'un element ou graphique provoque raincrage d'informations de      On clic sur une zone reactive d'un element ou graphique provoque raincrage d'informations de      On clic sur une zone reactive d'une element ou graphique provoque raincrage d'informations de      On clic sur une zone reactive d'une element ou graphique provoque raincrage d'informations de      On clic sur une zone reactive d'une element ou graphique provoque raincrage d'informations de      On clic sur une zone reactive d'une element ou graphique provoque raincrage d'informations de      On clic sur une zone reactive d'une element ou graphique provoque raincrage d'informations de      On clic sur une zone reactive d'une element ou graphique provoque raincrage d'informations d'informations d'informat | ints                                                                                                    |
|                                                                                                    | Recherche directe du numéro de document : Sommaire                                                                                                    | e Signets                                                                                                    |
|                                                                                                    | Mode de recherche : Standard                                                                                                    | а                                                                                                    |
|                                                                                                    | Groupes DTypes d'im                                                                                                    | formation (TI)                                                                                                    |
| 8                                                                                                    | Mot-clé:       ✓ Groupe:       ⊕ Tou         ⊕ Tous les groupes       ⊕ 0       ⊕ 0         ⊕ 00 Ensemble du véhicule       ●         ⊕ 01 Moteur complet, évacuation des gaz de carter, culasse, bloc-cylindres                                                                                                    | IS les types d'informations<br>Réparation<br>Travaux de contrôle et de<br>Service-informations<br>Brochures d'introduction |

#### Liens dans le texte courant

Les liens figurant dans le texte courant sont mis en évidence par un texte en couleur. En sélectionnant le lien, des informations détaillées sont affichées.

### Liens complémentaires

Les liens complémentaires sont mis en évidence par une flèche et un texte en couleur. En sélectionnant le texte, des informations détaillées ou des informations complémentaires sont affichées.

### Liens dans les images synoptiques de l'aide

La plupart des images synoptiques de l'aide sont réactives. Dans les zones réactives, le pointeur de souris se transforme en une main  $\stackrel{\text{(h)}}{\longrightarrow}$  et en cliquant sur un élément du graphique, des informations détaillées sont affichées.

#### Barre de navigation

La barre de navigation présente des entrées pour toutes les rubriques d'aide.

Lorsque vous appelez pour la première fois l'aide en ligne, il est recommandé de lire la rubrique d'aide *"Informations pour les nouveaux utilisateurs et les utilisateurs de l'ancienne version"*.

### Onglet "Démarrer la recherche"

L'onglet "Démarrer la recherche" permet de rechercher une clé de recherche dans l'aide en ligne.

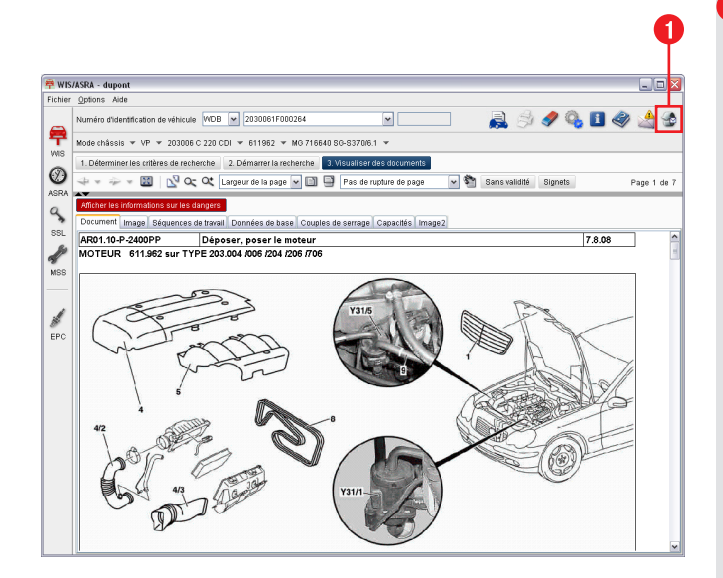

### Formulaire réponse

Vous avez découvert une erreur ou avez des propositions pour l'amélioration du logiciel ? Pas de problème ! Vous pouvez désormais envoyer facilement et rapidement un formulaire réponse au service concerné.

L'application contient l'icône 🔮 située en un emplacement central. Elle permet d'ouvrir un formulaire réponse que vous pouvez compléter au besoin par une description détaillée.

En fonction du paramétrage de base, un formulaire XSF, e-mail ou fax est disponible.

Le réglage selon lequel le formulaire apparaît est défini par votre administrateur.

)-70546 Stuttgar SP/OR 20546 Stuttgar

V° de commande : HLI 000 000 13 32

engemellA'b eleral Republic of Germany / Imprimé en République fédérale d'Illemagne